# My<sub>Google</sub> Chromebook

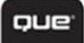

Michael Miller

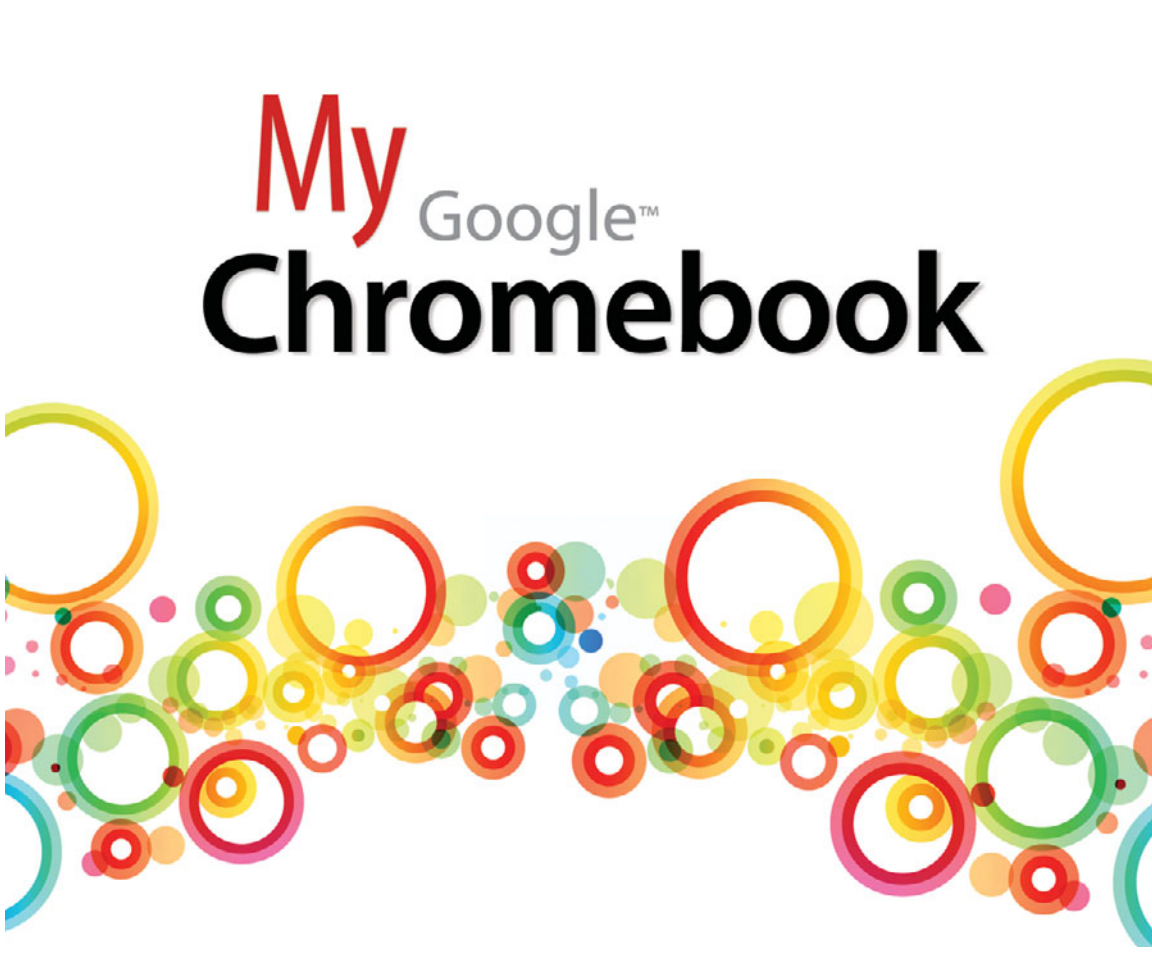

**Michael Miller** 

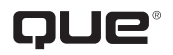

800 East 96th Street, Indianapolis, Indiana 46240 USA

#### My Google<sup>™</sup> Chromebook

#### Copyright © 2012 by Pearson Education, Inc.

All rights reserved. No part of this book shall be reproduced, stored in a retrieval system, or transmitted by any means, electronic, mechanical, photocopying, recording, or otherwise, without written permission from the publisher. No patent liability is assumed with respect to the use of the information contained herein. Although every precaution has been taken in the preparation of this book, the publisher and author assume no responsibility for errors or omissions. Nor is any liability assumed for damages resulting from the use of the information contained herein.

ISBN-13: 0-7897-4396-5 ISBN-10: 978-0-7897-4396-1

The Library of Congress cataloging-in-publication data is on file.

Printed in the United States on America

First Printing: October 2011

#### Trademarks

All terms mentioned in this book that are known to be trademarks or service marks have been appropriately capitalized. Que Publishing cannot attest to the accuracy of this information. Use of a term in this book should not be regarded as affecting the validity of any trademark or service mark.

#### Warning and Disclaimer

Every effort has been made to make this book as complete and as accurate as possible, but no warranty or fitness is implied. The information provided is on an "as is" basis. The author and the publisher shall have neither liability nor responsibility to any person or entity with respect to any loss or damages arising from the information contained in this book.

#### **Bulk Sales**

Que Publishing offers excellent discounts on this book when ordered in quantity for bulk purchases or special sales. For more information, please contact

**U.S.** Corporate and Government Sales

1-800-382-3419

corpsales@pearsontechgroup.com

For sales outside of the U.S., please contact

International Sales

international@pearsoned.com

EDITOR-IN-CHIEF Greg Wiegand

Executive Editor Rick Kughen

Development Editor Mark Reddin

Managing Editor Kristy Hart

#### **PROJECT EDITOR**

Jovana San Nicolas-Shirley

INDEXER Heather McNeill

PROOFREADER Seth Kerney

TECHNICAL EDITOR Mark Reddin

PUBLISHING COORDINATOR Cindy Teeters

DESIGNER Anne Jones

Сомрозітов Tricia Bronkella

# Contents at a Glance

| Prologue   | Understanding Chrome, Chromebooks, and Cloud          |   |
|------------|-------------------------------------------------------|---|
|            | Computing                                             | 3 |
| Chapter 1  | Unboxing and Setting Up Your New Chromebook 2         | 1 |
| Chapter 2  | Getting to Know Your Chromebook                       | 1 |
| Chapter 3  | Using Chrome OS                                       | 9 |
| Chapter 4  | Managing Multiple Users                               | 1 |
| Chapter 5  | Working Wirelessly                                    | 9 |
| Chapter 6  | Configuring and Personalizing Chrome OS8              | 1 |
| Chapter 7  | Managing Files and Using External Storage             | 5 |
| Chapter 8  | Viewing and Listening to Photos, Music, and Videos 11 | 7 |
| Chapter 9  | Browsing and Searching the Web                        | 5 |
| Chapter 10 | Installing Chrome Extensions                          | 3 |
| Chapter 11 | Using Chrome Apps                                     | 3 |
| Chapter 12 | Working in the Cloud                                  | 3 |
| Chapter 13 | Printing from Google Chrome                           | 3 |
| Chapter 14 | Using Google Chrome Safely and Securely 22            | 3 |
| Chapter 15 | Optimizing Your Chromebook's Performance              | 9 |
| Chapter 16 | Troubleshooting and Recovering from Problems 24       | 7 |
| Appendix A | Google Chrome Keyboard Shortcuts                      | 5 |
|            | Index                                                 | 1 |

# **Table of Contents**

| Р | Understanding Chrome, Chromebooks, and<br>Cloud Computing | 3  |
|---|-----------------------------------------------------------|----|
|   | What Is Cloud Computing?                                  | 4  |
|   | How Traditional Desktop Computing Works                   | 4  |
|   | How Cloud Computing Works                                 | 4  |
|   | Defining the Cloud                                        | 5  |
|   | Why Is Cloud Computing Important?                         | 6  |
|   | What Is Google Chrome OS?                                 | 7  |
|   | What Is a Chromebook?                                     | 9  |
|   | What Chromebooks Are Available?                           | 10 |
|   | Chromebook Pros and Cons                                  | 13 |
|   | Chromebook Benefits                                       | 14 |
|   | Chromebook Disadvantages                                  | 15 |
|   | Should You Buy a Chromebook?                              | 16 |
|   | What Types of Users Should Buy a Chromebook?              |    |
|   | What Types of Users Shouldn't Buy a Chromebook?           | 17 |
| 1 | Unboxing and Setting Up Your New Chromebook               | 21 |
|   | Unboxing Your Chromebook                                  |    |
|   | Turning on Your Chromebook—For the Very First Time        | 23 |
|   | Setting Up a Chromebook                                   |    |
|   | Creating a New Google Account                             | 26 |
|   | Creating a Google Account                                 |    |
| 2 | Getting to Know Your Chromebook                           | 31 |
|   | Getting to Know Your Chromebook                           |    |
|   | Screen                                                    |    |
|   | Illumination Sensor                                       | 32 |
|   | Webcam                                                    |    |

| Keyboard                        | 33 |
|---------------------------------|----|
| Touchpad                        |    |
| Multi-Card Slot                 |    |
| User Mode Switch                |    |
| SIM Card Slot                   |    |
| USB Port (Right)                |    |
| Status Indicator                |    |
| Power Connector                 |    |
| Monitor Port                    |    |
| USB Port (Left)                 |    |
| Headset Jack                    |    |
| Using the Keyboard              |    |
| Using the Touchpad              | 40 |
| Moving the Cursor               | 41 |
| Clicking the Cursor             | 41 |
| Right-Clicking the Cursor       | 42 |
| Dragging an Item                | 42 |
| Scrolling the Screen            | 42 |
| Adjusting Touchpad Sensitivity  | 43 |
| Connecting External Devices     | 44 |
| Connecting an External Mouse    | 44 |
| Connecting an External Keyboard | 44 |
| Connecting an External Display  | 45 |
| Adjusting Brightness and Volume | 46 |
| Adjusting Screen Brightness     | 46 |
| Adjusting and Muting the Volume | 47 |
|                                 |    |
| Using Chrome OS                 |    |
| Starting Up and Shutting Down   |    |

| Navigating Tabs and Windows                                                                                                    |                                  |
|----------------------------------------------------------------------------------------------------|----------------------------------|
| Navigating Tabs                                                                                                    |                                  |
| Navigating Windows                                                                                                    |                                  |
| Switching to Full Screen Mode                                                                                                    |                                  |
| Zooming into a Page                                                                                                    |                                  |
| Using the Customize and Control Menu                                                                                                    |                                  |
|                                                                                                    |                                  |
| Managing Multiple Users                                                                                                    | 61                               |
| Managing Multiple Osers                                                                                                    |                                  |
| Adding Users to Your Chromebook                                                                                                    |                                  |
| Adding Users to Your Chromebook                                                                                                    |                                  |
| Adding Users to Your Chromebook<br>Adding a User<br>Editing User Information                                                                                  |                                  |
| Adding Users to Your Chromebook<br>Adding a User<br>Editing User Information<br>Changing Your Chrome User Picture                                             | 61<br>61<br>63<br>63             |
| Adding Users to Your Chromebook<br>Adding a User<br>Editing User Information<br>Changing Your Chrome User Picture<br>Creating Your Profile                    | 61<br>61<br>63<br>63<br>65       |
| Adding Users to Your Chromebook<br>Adding a User<br>Editing User Information<br>Changing Your Chrome User Picture<br>Creating Your Profile<br>Switching Users | 61<br>61<br>63<br>63<br>65<br>65 |

| Working Wirelessly                    |    |
|---------------------------------------|----|
| Connecting to a Wi-Fi Network         |    |
| Enabling Wi-Fi on Your Chromebook     |    |
| Connecting to an Open Wi-Fi Network   |    |
| Connecting to a Secure Wi-Fi Network  |    |
| Viewing Network Status                |    |
| Connecting to a 3G Network            |    |
| Activating Verizon 3G Service         | 73 |
| Connecting via 3G                     | 74 |
| Using Your Chromebook with a SIM Card | 75 |
| Roaming with a Different 3G Carrier   |    |
| Monitoring Data Usage                 |    |
| Connecting to an Ethernet Network     |    |
| Connecting via Ethernet               |    |
| Managing Network Connections          |    |
| Automatically Connecting to a Network |    |
| Forgetting a Network                  |    |
| Viewing Network Details               |    |

#### vi

| 5 | Configuring and Personalizing Chrome OS     | 81 |
|---|---------------------------------------------|----|
|   | Changing Themes                             | 81 |
|   | Selecting a New Theme                       | 83 |
|   | Resetting to the Default Theme              | 84 |
|   | Configuring Basic Options                   | 85 |
|   | Configuring Startup Behavior                | 85 |
|   | Changing Chrome's Home Page                 | 86 |
|   | Displaying the Home Button                  | 86 |
|   | Displaying the Bookmarks Bar                | 87 |
|   | Changing Search Providers                   | 88 |
|   | Enabling Google Instant                     | 89 |
|   | Configuring Personal Stuff                  | 89 |
|   | Changing Your Account Password              | 89 |
|   | Waking from Sleep                           | 90 |
|   | Syncing Your Account                        | 90 |
|   | Saving Passwords                            | 92 |
|   | Enabling Autofill                           | 93 |
|   | Configuring System Options                  | 94 |
|   | Changing Your Time Zone                     | 94 |
|   | Managing Touchpad Sensitivity               | 95 |
|   | Customizing Languages and Input Methods     | 95 |
|   | Changing Search, Ctrl, and Alt Key Behavior | 96 |
|   | Enabling Accessibility Features             | 97 |
|   | Configuring Networking Options              | 98 |
|   | Getting Under the Hood                      | 98 |
|   | Configuring Privacy Options                 | 98 |
|   | Displaying Web Content                      | 98 |
|   | Changing Proxy Settings                     | 99 |
|   | Translating Pages                           | 00 |
|   | Managing HTTPS/SSL Security                 | 01 |
|   | Managing Users                              | 01 |
|   | Disabling Guest Browsing                    | 02 |
|   | Hiding Usernames                            | 02 |
|   | Restricting Sign-In                         | 03 |

vii

| 7 | Managing Files and Using External Storage |     |
|---|-------------------------------------------|-----|
|   | Using Chrome's File Manager               |     |
|   | Viewing and Opening Files                 |     |
|   | Renaming Files and Folders                |     |
|   | Deleting Files                            |     |
|   | Creating a New Folder                     | 110 |
|   | Saving Files from the Web                 | 111 |
|   | Using an External USB Memory Device       |     |
|   | or Memory Card                            | 113 |
|   | Connecting a USB Memory Device            |     |
|   | Inserting a Memory Card                   | 114 |
|   |                                           |     |

#### Viewing and Listening to Photos, Music,

| and Videos                                     | 117 |
|------------------------------------------------|-----|
| Viewing Digital Photos                         | 117 |
| Viewing Photos from an External Storage Device | 118 |
| Viewing a Photo Slideshow                      | 119 |
| Listening to Music                             | 119 |
| Listening to a Single Track                    | 120 |
| Listening to a Playlist                        | 121 |
| Watching Videos                                | 122 |
| Viewing a Video                                | 122 |
|                                                |     |

# 9Browsing and Searching the Web125Browsing the Web125Going to a Web Page126Clicking Links127Reloading a Page128Moving Forward and Back Through Pages128Viewing and Managing Browser History128Viewing Your Recent History129Viewing Your Full History129Deleting Browsing History130Searching the Web131Entering a Query132Using Google Instant133

viii

| Using Google's Advanced Search          | 134 |
|-----------------------------------------|-----|
| Understanding Search Results            |     |
| Fine-Tuning Search Results              |     |
| Changing Change Search Providers        | 140 |
| Managing Your Home Page                 | 140 |
| Choosing a New Home Page                | 141 |
| Displaying the Home Button              | 141 |
| Bookmarking Favorite Pages              | 142 |
| Bookmarking a Web Page                  | 142 |
| Displaying the Bookmarks Bar            | 143 |
| Going to a Bookmarked Page              | 144 |
| Managing Bookmarks                      | 144 |
| Using Autofill                          | 146 |
| Enabling Autofill                       | 147 |
| Saving Form Information                 | 147 |
| Automatically Entering Form Information | 147 |
| Manage Stored Information               | 148 |
| Browsing in Incognito Mode              | 149 |
| Opening an Incognito Window             |     |
|                                         |     |

| 0 | Installing Chrome Extensions          |     |
|---|---------------------------------------|-----|
|   | Installing and Using Extensions       |     |
|   | Downloading and Installing Extensions | 154 |
|   | Using Extensions                      | 155 |
|   | Managing Extensions                   | 156 |
|   | Configuring Extension Options         | 156 |
|   | Disabling or Uninstalling Extensions  |     |
|   | Examining Popular Extensions          |     |
|   |                                       |     |

| Using Chrome Apps                    |     |
|--------------------------------------|-----|
| Understanding Chrome Apps            |     |
| Getting to Know the Chrome Web Store | 165 |
| Installing and Launching Apps        | 165 |
| Downloading and Installing Apps      | 166 |
| Launching Chrome Apps                | 167 |
| Using Chrome Apps                    |     |
|                                      |     |

My Google™ Chromebook

| Managing Installed Apps           |  |
|-----------------------------------|--|
| Configuring App Options           |  |
| Uninstalling Apps                 |  |
| Determining How Apps are Launched |  |
| Examining Chrome Apps—by Category |  |
| Education Apps                    |  |
| Entertainment Apps                |  |
| Family Apps                       |  |
| Games                             |  |
| Lifestyle Apps                    |  |
| News and Weather Apps             |  |
| Productivity Apps                 |  |
| Shopping Apps                     |  |
| Social and Communication Apps     |  |
| Utilities                         |  |
|                                   |  |

#### 12

#### Working in the Cloud 183

| Office Suites in the Cloud      |     |
|---------------------------------|-----|
| Google Docs                     |     |
| Microsoft Office Web Apps       |     |
| Microsoft Office Live 365       |     |
| Zoho Docs                       |     |
| Other Web-Based Office Suites   |     |
| Word Processing in the Cloud    |     |
| Google Docs                     |     |
| Microsoft Word Web App          | 190 |
| Zoho Writer                     | 191 |
| Other Web-Based Word Processors |     |
| Spreadsheets in the Cloud       | 192 |
| Google Spreadsheets             |     |
| Microsoft Excel Web App         | 194 |
| Zoho Sheet                      | 194 |
| Other Cloud Spreadsheet Apps    |     |
|                                 |     |

| Presentations in the Cloud                 |  |
|--------------------------------------------|--|
| Google Presentations                       |  |
| Microsoft PowerPoint Web App               |  |
| Zoho Show                                  |  |
| Other Web-Based Presentation Apps          |  |
| Photo Editing in the Cloud                 |  |
| Adobe Photoshop Express Editor             |  |
| Picnik                                     |  |
| Picture2Life                               |  |
| Finances and Banking in the Cloud          |  |
| Calendars in the Cloud                     |  |
| Google Calendar                            |  |
| Yahoo! Calendar                            |  |
| Windows Live Calendar                      |  |
| Email in the Cloud                         |  |
| Gmail                                      |  |
| Windows Live Hotmail                       |  |
| Yahoo! Mail                                |  |
| Instant Messaging in the Cloud             |  |
| IM Solutions                               |  |
| Using Google Talk                          |  |
| Skyping in the Cloud                       |  |
|                                            |  |
| Printing from Google Chrome                |  |
| Understanding Google Cloud Print           |  |
| Connecting a Printer to Google Cloud Print |  |
| Connecting a Cloud Print-Ready Computer    |  |
| Connecting an Existing Printer             |  |
| Printing to Google Cloud Print             |  |
| Printing from Your Chromebook              |  |
| Sharing a Printer with Google Cloud Print  |  |
| Sharing a Printer                          |  |

| Disconnecting a Printer from Cloud Print  | 220 |
|-------------------------------------------|-----|
| Disconnecting a Cloud Print-Ready Printer | 220 |
| Disconnecting a "Classic" Printer         | 220 |

| 14 | Using Google Chrome Safely and Securely            |     |  |
|----|----------------------------------------------------|-----|--|
|    | Cloud Computing and Data Security                  |     |  |
|    | Chrome OS and Malware                              |     |  |
|    | Protecting Against Phishing                        |     |  |
|    | Practicing Safe Computing                          |     |  |
|    | Protecting Your Personal Data                      |     |  |
|    | Avoiding Cyberstalkers                             |     |  |
|    | Protecting Your Children Online                    |     |  |
|    | Configuring Chrome's Privacy and Security Settings |     |  |
|    | Don't Save Passwords                               |     |  |
|    | Don't Use Autofill                                 |     |  |
|    | Configure Privacy Settings                         |     |  |
|    | Configure Content Settings                         | 234 |  |
|    | Clear Browsing Data                                |     |  |
|    | Restrict Sign-In                                   |     |  |

#### 15 Optimizing Your Chromebook's Performance 239

| Optimizing Battery Life          |  |
|----------------------------------|--|
| Using the Right Adapter          |  |
| Keeping It Cool                  |  |
| Maintaining a Little Charge      |  |
| Dimming the Screen               |  |
| Disabling Wireless               |  |
| Speeding Up Performance          |  |
| Don't Multitask                  |  |
| Disabling or Removing Extensions |  |
| Hiding Images                    |  |
| Enabling DNS Prefetching         |  |
| Disabling Feedback to Google     |  |

xii

| 16 | Troubleshooting and Recovering from Problems |  |
|----|----------------------------------------------|--|
|    | Dealing with a Frozen App or Web Page        |  |
|    | Clearing Local User Data                     |  |
|    | Recovering from Severe Problems              |  |
|    | Updating Chrome OS                           |  |
| A  | Google Chrome Keyboard Shortcuts             |  |
|    | Index                                        |  |

# About the Author

**Michael Miller** is a prolific and popular writer of non-fiction books, known for his ability to explain complex topics to everyday readers. He writes about a variety of topics, including technology, business, and music. His best-selling books for Que include Using Google Advanced Search, Absolute Beginner's Guide to Computer Basics, Windows 7 Your Way, Your First Notebook PC, and Facebook for Grown-Ups. Worldwide, his books have sold more than one million copies.

Find out more at the author's website: www.molehillgroup.com

Follow the author on Twitter: molehillgroup

# Dedication

To my wonderful grandkids Alethia, Collin, Hayley, and Judah.

# Acknowledgments

Thanks to all the folks at Que who helped turned this manuscript into a book, including Rick Kughen, Greg Wiegand, Kristy Hart, Jovana San Nicolas-Shirley, Seth Kerney, and technical editor Mark Reddin.

# We Want to Hear from You!

As the reader of this book, *you* are our most important critic and commentator. We value your opinion and want to know what we're doing right, what we could do better, what areas you'd like to see us publish in, and any other words of wisdom you're willing to pass our way.

As an editor-in-chief for Que Publishing, I welcome your comments. You can email or write me directly to let me know what you did or didn't like about this book—as well as what we can do to make our books better.

Please note that I cannot help you with technical problems related to the topic of this book. We do have a User Services group, however, where I will forward specific technical questions related to the book.

When you write, please be sure to include this book's title and author as well as your name, email address, and phone number. I will carefully review your comments and share them with the author and editors who worked on the book.

Email: feedback@quepublishing.com

Mail: Greg Wiegand Editor-in-Chief Que Publishing 800 East 96th Street Indianapolis, IN 46240 USA

# **Reader Services**

Visit our website and register this book at www.quepublishing.com/register for convenient access to any updates, downloads, or errata that might be available for this book.

In this chapter, you'll learn about the many configuration options available with Chrome OS, from changing Chrome's startup behavior to selecting a new visual theme.

- → Changing Themes
- ➔ Configuring Basic Options
- → Configuring Personal Stuff
- ➔ Configuring System Options
- ➔ Configuring Networking Options
- ➔ Getting Under the Hood
- ➔ Managing Users

# 6

# Configuring and Personalizing Chrome OS

Chrome OS works just fine in its default configuration. But there are some things about Chrome you can configure, to create a more uniquely personal user experience. That is, you can personalize Chrome to look and feel the way that best suits your needs—and tastes.

# **Changing Themes**

One of the most visible changes you can make to Chrome is in its visual theme. A theme is a combination of colors, fonts, and background images; you can choose from any number of predesigned themes to personalize the look of Chrome.

Let's face it; basic Chrome is a little boring. That's fine; your operating system doesn't have to be snazzy. But if you want something a little more exciting, there's sure to be a theme you like.

Some themes mainly affect the color of the Chrome browser window. For example, the Glow theme turns the tabs and frame black and puts a nice glow behind the tabs. The Gradient theme, on the other hand, paints the entire window in a cool blue gradient.

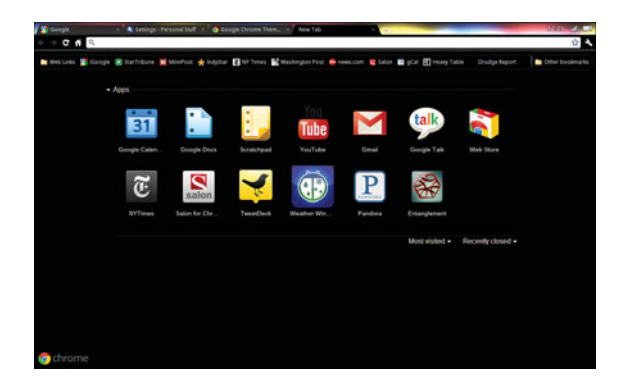

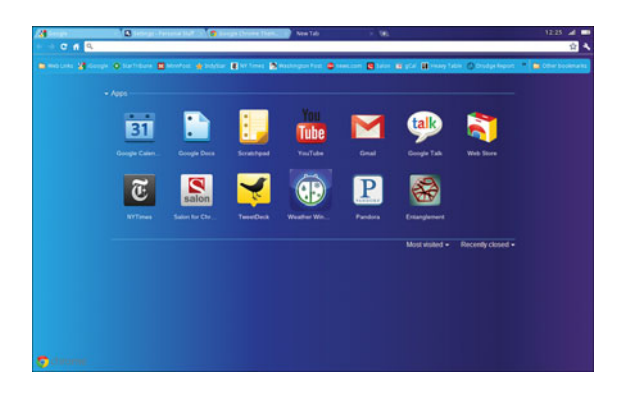

Other themes have more of a graphical element. For example, the Legal Pad theme puts a lined yellow background in the window, just like on a legal pad. And the Dale Chihuly theme turns the entire browser into a dazzling display of colorful blown glass, just like a display by the famous artist.

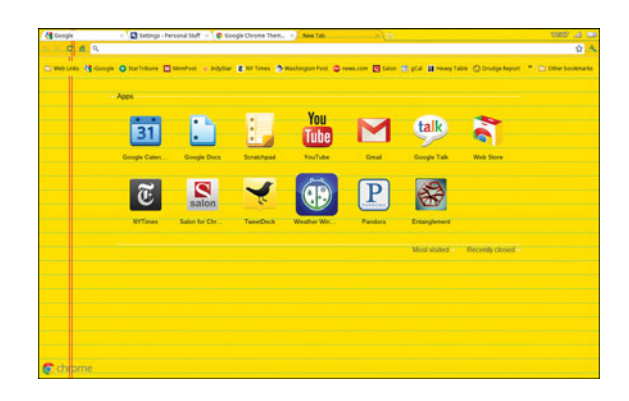

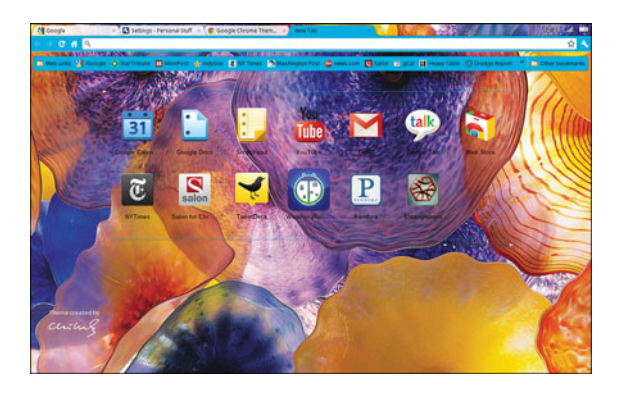

# Selecting a New Theme

You can change your theme at any time, and as many times as you like.

- Click the Customize and Control (wrench) button and select Settings.
- 2. When the Settings page appears, select the Personal Stuff tab.
- **3.** Go to the Themes section and click the Get Themes link.

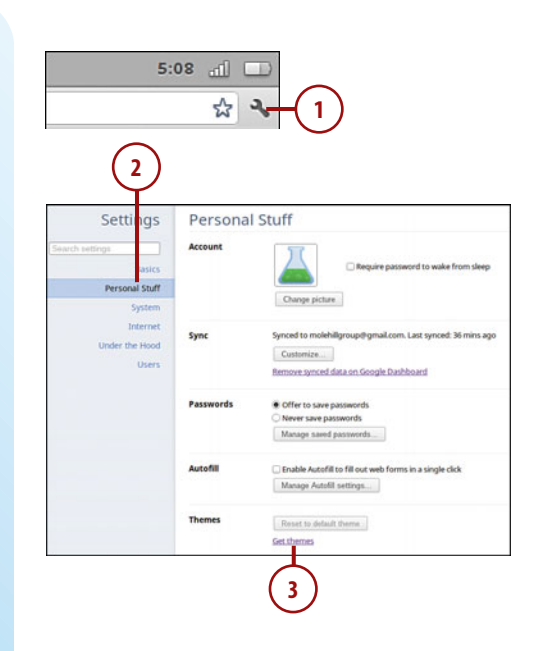

- 4. When the Chrome Web Store page appears, go to the Themes pane in the left column and click either By Artists or By Google.
- **5.** Click any theme you're interested in.
- **6.** From the theme page, click the Add to Chrome button to apply the theme.

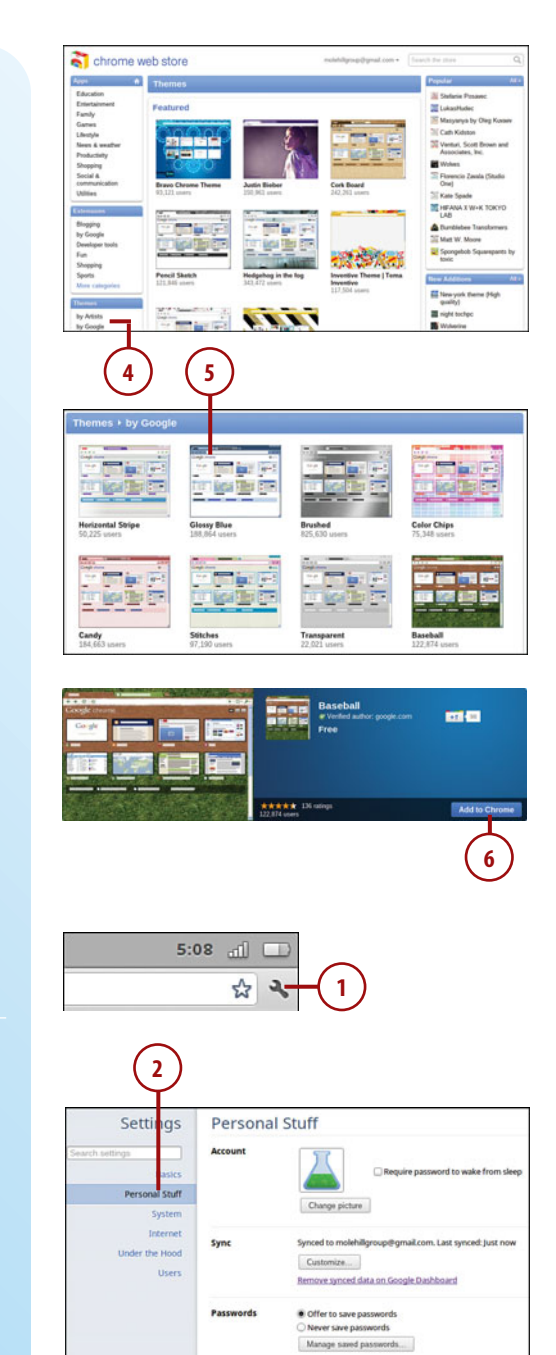

le Autofill to fill out web fi

Manage Autofil settings...

Reset to default theme

or in a rinola click

3

# Resetting to the Default Theme

You can return to Chrome's default theme at any time.

- Click the Customize and Control (wrench) button and select Settings.
- **2.** When the Settings page appears, select the Personal Stuff tab.
- **3.** Go to the Themes section and click the Reset to Default Theme button.

# **Configuring Basic Options**

Chrome's Settings page is where all configuration takes place. There are six tabs on this page, accessed from the left sidebar: Basics, Personal Stuff, System, Internet, Under the Hood, and Users. The Basics tab, not surprisingly, lets you configure basic Chrome operations.

# **Configuring Startup Behavior**

When you turn on your Chromebook and launch Chrome OS, one of three things can happen: Chrome can open the home page you set, reopen those pages that were open last, or open any pages you've preselected. You tell Chrome what to do on Startup from the Basics tab of the Settings page.

- Click the Customize and Control (wrench) button and select Settings.
- 2. When the Settings page appears, select the Basics tab.
- **3.** To have Chrome open the home page on startup, go to the On Startup section and select the Open the Home Page option.
- To have Chrome open the pages that were last open on startup, go to the On Startup section and select the Reopen the Pages That Were Open Last option.
- 5. To have Chrome open pages you specify on startup, go to the On Startup section and select the Open the Following Pages option. Enter the URL for the first page into the Add a New Page field and press Enter; this displays an additional field. Enter the second URL into the second field and press Enter; this displays another field. Continue adding URLs as desired.

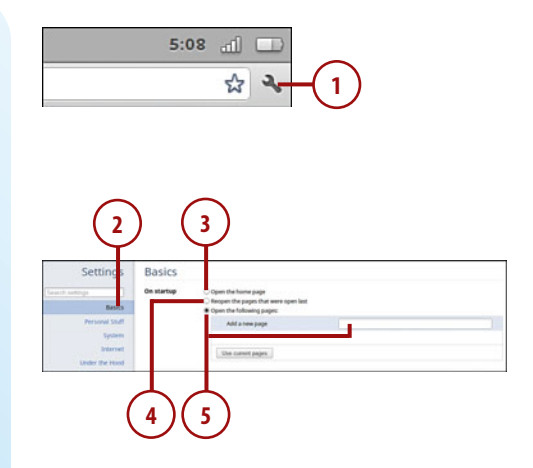

#### **Use Current Pages**

Another approach to specifying pages to open is to open the pages you want in separate browser tabs, then click the Use Current Pages button.

# Changing Chrome's Home Page

If you opted to display Chrome's home page on startup, you need to specify a home page. This page will also display when you click the Home button in the Chrome browser.

By default, Chrome displays the New Tab page as your home page; this is the page that automatically displays when you open a new tab in the browser, and includes a list of those apps you're using, as well as recently visited web pages. You can also specify any web page as your home page; for example, you might want the Google search page to be your home page.

- Click the Customize and Control (wrench) button and select Settings.
- 2. When the Settings page appears, select the Basics tab.
- To set the New Tab page as your home page, select the Use the New Tab page option.
- To specify another web page as your home page, check the Open This Page option and enter that page's URL into the corresponding field.

# Displaying the Home Button

You can configure Chrome to open your home page on startup. You can also display a Home button in the toolbar, next to the Address box; clicking this Home button displays the page you've set as your Home page.

- Click the Customize and Control (wrench) button and select Settings.
- 2. When the Settings page appears, select the Basics tab.
- 3. Go to the Toolbar section and check the Show Home Button box.

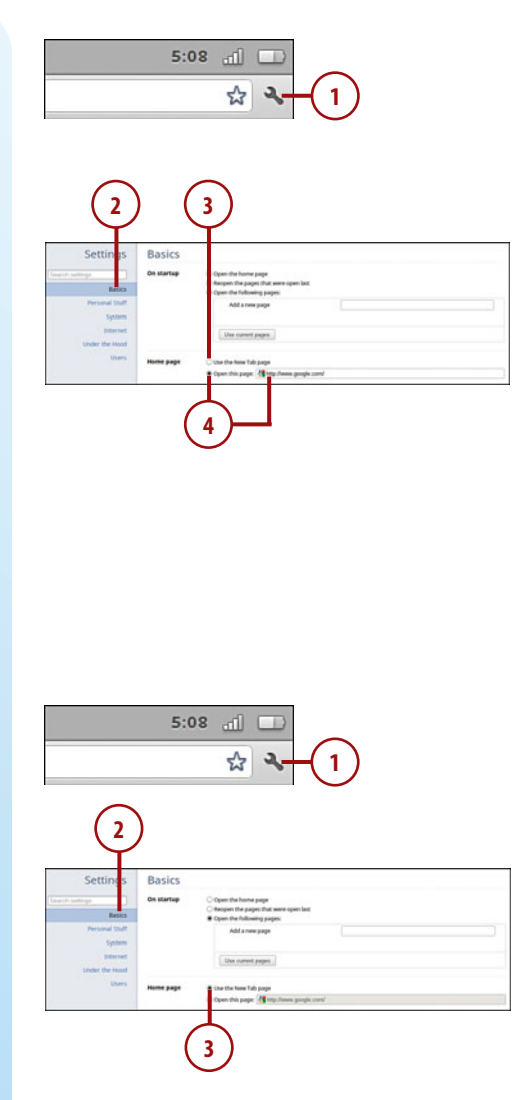

# Displaying the Bookmarks Bar

Chrome lets you store bookmarks to your favorite pages on Bookmarks bar. This is a toolbar that displays beneath the normal Chrome toolbar. You can then click a button on the Bookmarks bar to go directly to a bookmarked web page.

The Bookmarks bar displays automatically on the New Tab page. You can also opt to display the Bookmarks bar all the time in the Chrome browser.

- Click the Customize and Control (wrench) button and select Settings.
- 2. When the Settings page appears, select the Basics tab.
- Go to the Toolbar section and check the Always Show the Bookmarks Bar box.

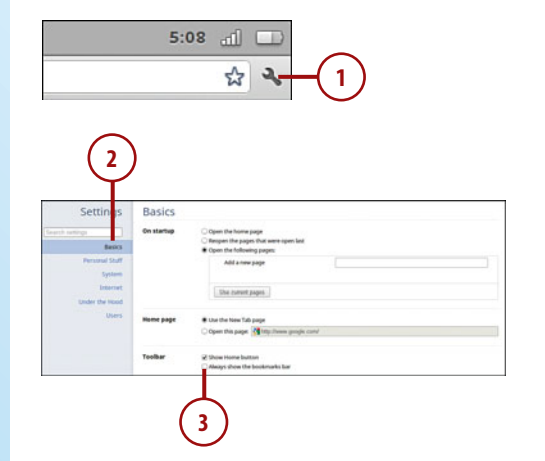

# Changing Search Providers

Chrome's Address box also functions as a Search box. That is, you can enter a search query into the Address box (also called the Omnibox) and your query will be sent to your web search engine of choice.

By default, Google is set as Chrome's search engine provider. You can, however, opt to send your queries to any other search engine.

- Click the Customize and Control (wrench) button and select Settings.
- 2. When the Settings page appears, select the Basics tab.
- **3.** Go to the Search section, pull down the list, and select from Google, Yahoo!, or Bing.
- 4. To send your queries to a search engine not listed here, click the Manage Search Engines button. When the Search Engines page appears, select from a choice in the Other Search Engines section, or add another engine not listed here into the Add a New Search Engine fields. After the search engine has been added, hover over the search engine name and click the Make Default button.

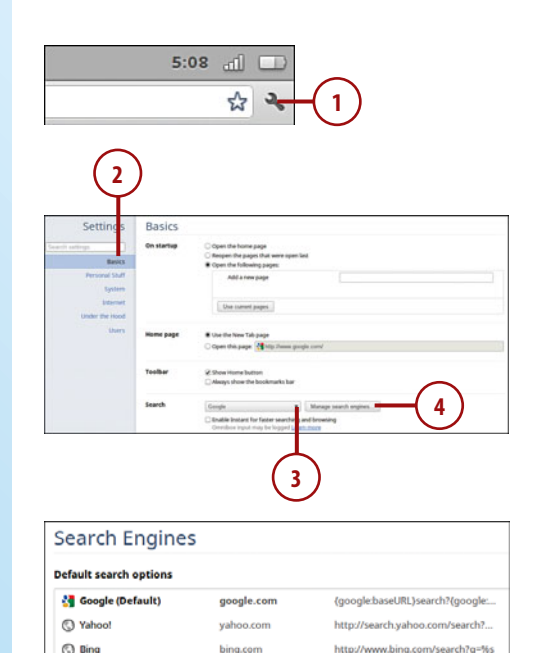

youtube.com

facebook.com

http://www.youtube.com/results?...

http://www.facebook.com/search.

Other search engines

Facebook

Add a ne

# **Enabling Google Instant**

When you're using Google's search engine, you can enable a new feature called Google Instant. This feature, not enabled by default, displays predicted search results as you type your query.

- Click the Customize and Control (wrench) button and select Settings.
- 2. When the Settings page appears, select the Basics tab.
- Go to the Search section and check the Enable Instant for Faster Searching and Browsing box.

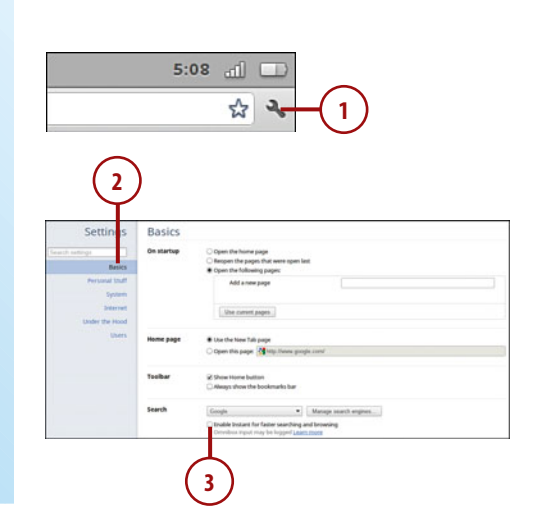

# **Configuring Personal Stuff**

More personalization options can be found on the Personal Stuff tab of Chrome's Settings page. As you might suspect, this "personal stuff" includes things like your account picture, the way Chrome handles passwords, and the like.

# **Changing Your Account Password**

As covered in Chapter 4, "Managing Multiple Users," you can easily change the picture that displays for your account on the Chrome login screen. You do this from the Account section of the Personal Stuff tab; return to Chapter 4 for more details.

#### Waking from Sleep

If you want to keep strangers from accessing your Chromebook, you can require the entry of your user password whenever Chrome wakes from sleep mode. This is a nice bit of added security that ensures that nobody but you can access your running Chromebook and Google Account.

- Click the Customize and Control (wrench) button and select Settings.
- 2. When the Settings page appears, select the Personal Stuff tab.
- **3.** Check the Require Password to Wake from Sleep box.

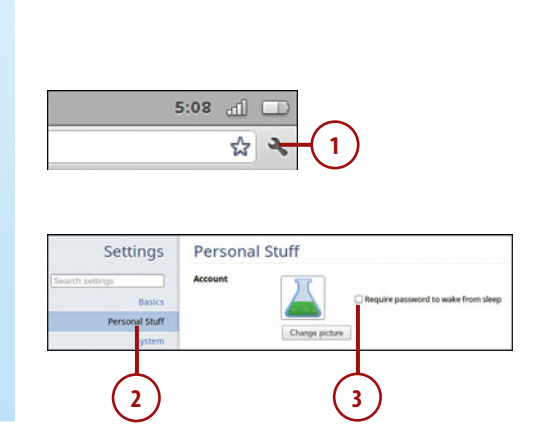

#### Syncing Your Account

Chrome OS and the Chrome browser are part of Google's Web-based, cloud computing architecture. As such, if you use the Chrome browser on multiple computers (even Windows or Mac machines), you can configure Chrome to use the same bookmarks and settings on those other PCs.

This synchronization is possible because Google saves all your bookmarks and settings online in your Google Account. Whenever or wherever you launch Chrome and connect to your Google Account, the settings you see will be the same ones you saved previously. Any changes you make from any computer are also saved online, and those changes are visible from other computers you use to access the Internet. So after you get your Chromebook properly configured, the Chrome browser will look and feel the same on any other computer you use.

This synchronization is enabled by default on your Chromebook. You can, however, configure just what settings you want to sync across all your computers.

- Click the Customize and Control (wrench) button and select Settings.
- 2. When the Settings page appears, select the Personal Stuff tab.
- **3.** Go to the Sync section and click the Customize button.
- When the Customize Sync Preferences dialog box appears, pull down the Sync Everything button and select either Sync Everything (default) or Choose What to Sync.
- If you opted to choose what to sync, check any or all of the following items to synchronize: Apps, Autofill, Bookmarks, Extensions, Passwords, Preferences, or Themes.
- By default, Google encrypts your passwords using your Google Account password. If you'd rather use a different password, select the Choose My Own Passphrase option, then enter and confirm the new password.
- **7.** Click the OK button when done.

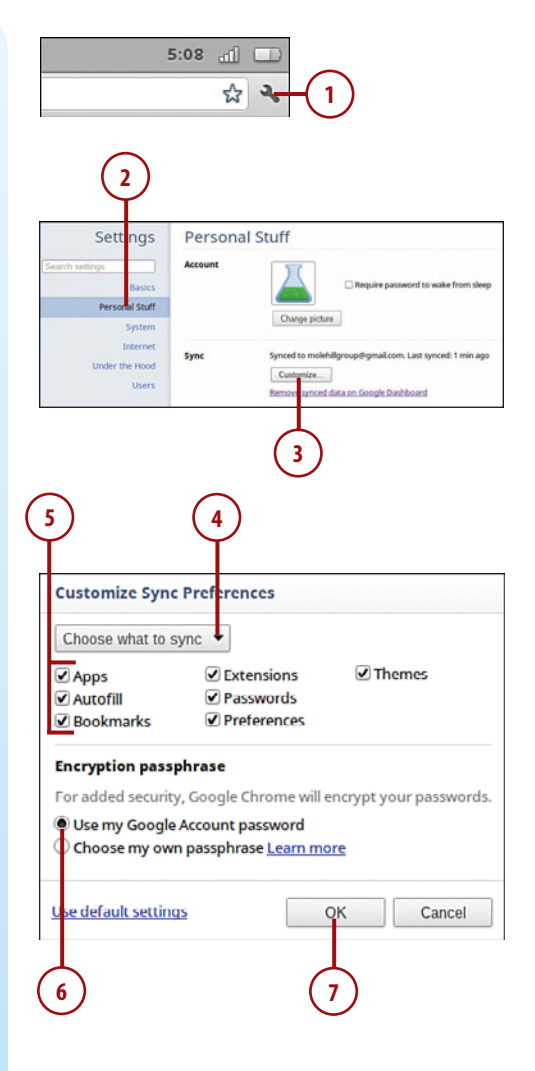

#### Saving Passwords

By default, Chrome will offer to save any passwords you enter when visiting web pages. This makes revisiting these pages that much faster and easier; Google enters the passwords for you, rather than you having to manually enter them yourself.

You can opt, however, for Google not to offer to save these passwords. This means you'll always have to enter required passwords manually which makes for better security.

- Click the Customize and Control (wrench) button and select Settings.
- 2. When the Settings page appears, select the Personal Stuff tab.
- Go to the Passwords section and select the Never Save Passwords option.
- To delete any saved passwords, click the Manage Saved Passwords button.
- 5. When the Passwords page appears, sites where you've saved passwords appear at the top of the page; sites where you've opted not to save passwords appear at the bottom. Hover over a site in the Saved Passwords section and click the X to delete that password from the list.

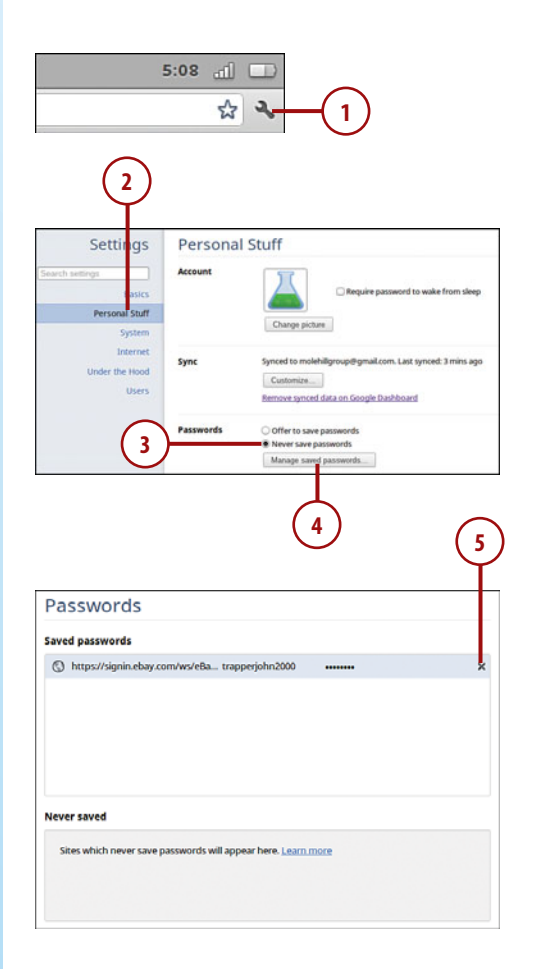

#### **Enabling Autofill**

If you do a lot of online shopping, you probably find yourself re-entering the same personal information on multiple sites. You can simplify all this form entering by enabling Chrome's Autofill feature, which stores your basic information and enters it automatically whenever you encounter a similar form on a web page.

- Click the Customize and Control (wrench) button and select Settings.
- 2. When the Settings page appears, select the Personal Stuff tab.
- Check the Enable Autofill to Fill Out Web Forms in a Single Click box.
- To view and manage your Autofill settings, click the Manage Autofill Settings button.
- 5. When the Autofill Settings page appears, you see saved Addresses and Credit Cards. To delete an item, hover over it and click the X button. To add a new item, click either the Add New Street Address or Add New Credit Card button.

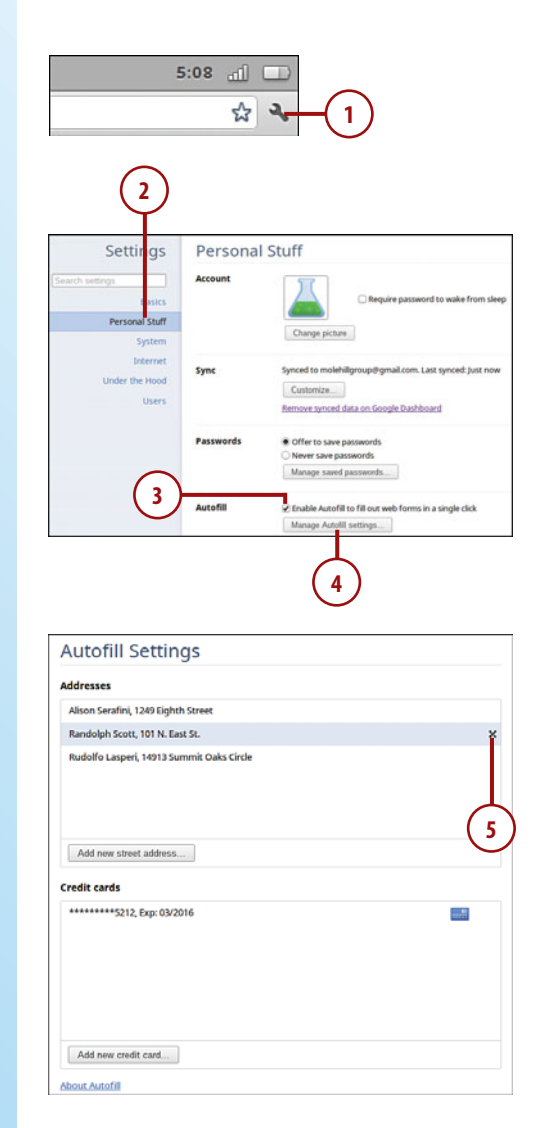

# **Configuring System Options**

Among the things you can configure in Chrome are some basic system settings, found on the System tab of the Settings page. These include your current time zone, touchpad sensitivity, language displayed, the behavior of selected keys, and features to enhance accessibility.

# **Changing Your Time Zone**

Chrome determines the current date and time over the Internet. However, it might not know your exact location—especially when you're traveling. Fortunately, it's easy to change the time zone displayed in Chrome.

- Click the Customize and Control (wrench) button and select Settings.
- 2. When the Settings page appears, select the System tab.
- Go to the Date and Time section, pull down the Time Zone list, and select your current time zone.
- By default, Chrome uses a standard AM/PM clock. If you'd rather use a 24-hour military clock, check the Use 24-Hour Clock box.

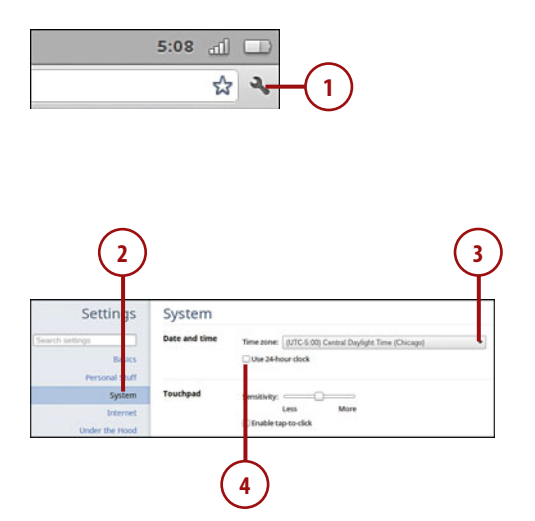

# Managing Touchpad Sensitivity

In Chapter 2, "Getting to Know Your Chromebook," you learned how to adjust the sensitivity of your Chromebook's touchpad. That setting is found in the Touchpad section of the System tab. Revisit Chapter 2 to learn how to configure this option.

# Customizing Languages and Input Methods

By default, Chromebooks shipped in the U.S. display all menus and dialog boxes in English. If you speak another language, however, you can change this, and have Chrome display in a more familiar language.

You can also change the input method used for your Chromebook's keyboard. By default, Chrome uses a standard U.S. keyboard. You can opt instead to have your Chromebook mimic an international keyboard, extended keyboard, Dvoark keyboard, or Colemak keyboard.

- Click the Customize and Control (wrench) button and select Settings.
- 2. When the Settings page appears, select the System tab.
- Go to the Language section and click the Customize Languages and Input button.
- 4. When the Languages and Input tab appears, click the Add button in the Languages section to add another display language. When the next dialog box appears, click the language you wish to use.
- To change the keyboard input method, select another option from the Input Method section.

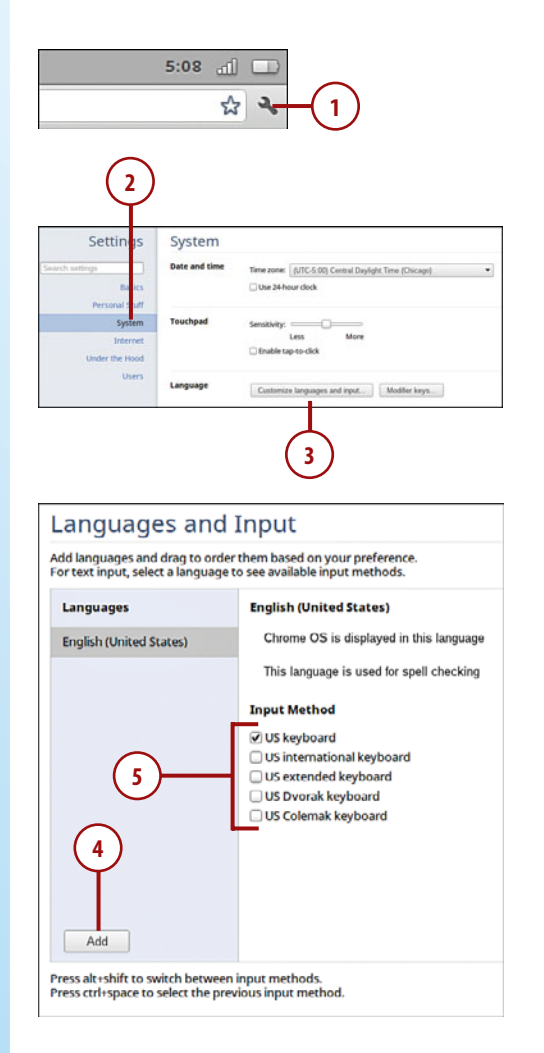

# Changing Search, Ctrl, and Alt Key Behavior

As previously noted, the Chromebook keyboard does not include some familiar keys, such as the Caps Lock key. You can, however, reconfigure how the Search, Ctrl, and Alt key work in Chrome—and thus turn these keys into other keys that you might be missing.

Specifically, you can modify these keys as follows:

- Search. Change to Ctrl, Alt, Caps Lock, or disable.
- **Ctrl**. Change to Search, Alt, or disable.
- Alt. Change to Search, Ctrl, or disable.
- Click the Customize and Control (wrench) button and select Settings.
- 2. When the Settings page appears, select the System tab.
- **3.** Go to the Language section and click the Modifier Keys button.
- When the next dialog box appears, pull down the list for the key you wish to modify and make a new selection.
- 5. Click the Close button.

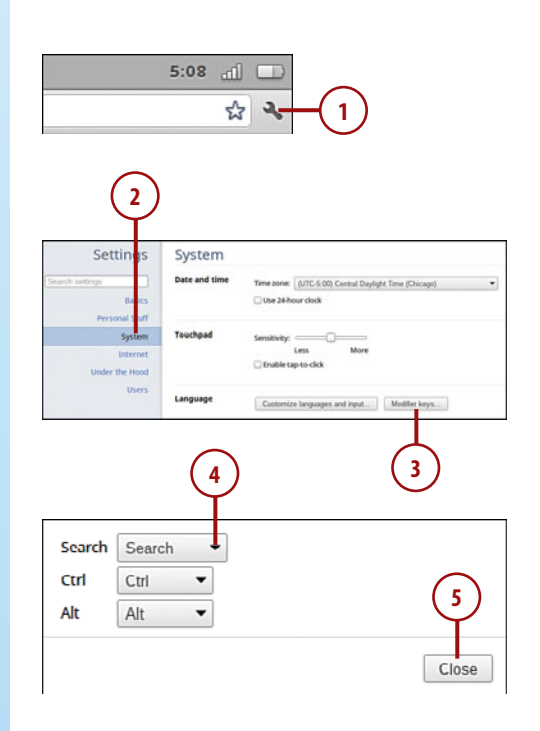

# **Enabling Accessibility Features**

If you have vision problems, using any operating system or web browser is difficult. Fortunately, Chrome includes several accessibility features that help you to find your way around the Chrome interface.

When you enable Chrome's accessibility features, the first thing you notice is that the login screen speaks. Chrome speaks the username and password prompts to help you log in.

#### Sign Out to Enable

To enable Chrome's accessibility options, you must sign out, and then sign back in to your user account.

In addition, Chrome includes the ChromeVox screenreader, which provides spoken feedback for all user actions. For example, when ChromeVox is activated, all of Chrome's menus talk, and opening a web page produces a combination of spoken feedback and auditory cues. ChromeVox also includes a set of keyboard commands you can use to navigate Chrome menus and web pages.

#### ChromeVox

To learn more about the ChromeVox screenreader, go to http://google-axs-chrome.googlecode.com/svn/trunk/chromevox\_tutorial/index.html.

- Click the Customize and Control (wrench) button and select Settings.
- 2. When the Settings page appears, select the System page.
- Go to the Accessibility section and check the Enable Accessibility Features box.

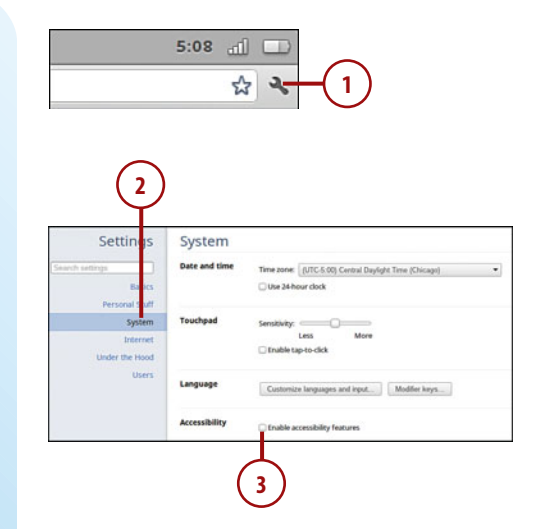

# **Configuring Networking Options**

As you learned in Chapter 5, "Working Wirelessly," Chrome includes a variety of settings you can use to manage your wireless and wired Internet connections. These settings are found on the Internet tab of the Settings page. Return to Chapter 5 to learn more about configuring these network settings.

# **Getting Under the Hood**

There are even more configuration options available if you want to get "under the hood" with Chrome. The Under the Hood tab includes settings for various privacy options, how web content is displayed, and various other technical options.

# **Configuring Privacy Options**

Privacy and security are important when you're browsing the Web. To that end, Chrome includes a variety of privacy-related settings on the Under the Hood tab that can help make your web browsing safer and more secure. These settings are covered in Chapter 14, "Using Google Chrome Safely and Securely." Turn there for more details.

# **Displaying Web Content**

Also on the Under the Hood tab are options for varying how web pages are displayed. In particular, you can change the size and type of fonts used to display web pages, as well as change the zoom level when viewing pages.

- Click the Customize and Control (wrench) button and select Settings.
- 2. When the Settings page appears, select the Under the Hood tab.
- To change the size of the fonts used to display web pages, go to the Web Content section, pull down the Font Size list, and make a new selection from Very Small to Very Large. (Medium is the default size.)
- 4. To change the zoom level of the pages displayed, pull down the Page Zoom list and make a new selection.

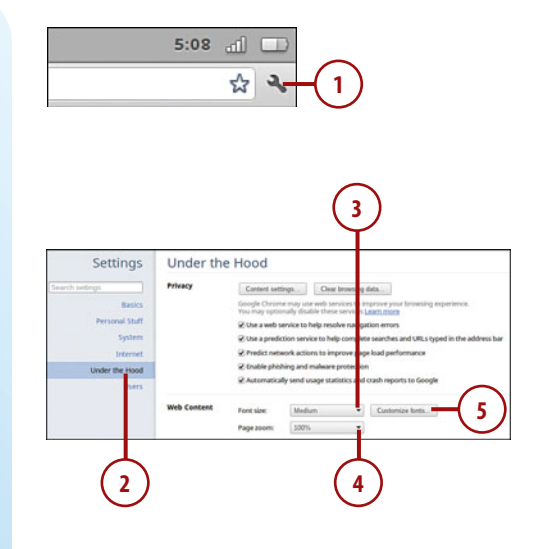

5. To change the fonts used to display web pages, go to the Web Content section and click the Customize Fonts button. To change the basic font, pull down the Standard Font list, make a new selection, then adjust the slider to select the font size (from Tiny to Huge). To change the serif font used, pull down the Serif Font list and make a new selection. To change the sans serif font used, pull down the Sans-Serif Font list and make a new selection. To change the fixed-width font used, pull down the Fixed-Width Font list and make a new selection. To change the smallest size font displayed, adjust the Minimum Font Size slider.

|                   |                  | (5        | )                                                                        |
|-------------------|------------------|-----------|--------------------------------------------------------------------------|
| Fonts and         | Encoding         |           |                                                                          |
| Standard font     | Tinos<br>Tiny    | •<br>Huge | 16: Lorem ipsum dolor sit amet, consectetur adipiscing elit.             |
| Serif font        | Tinos            | •         | 16: Lorent Ipsum dolor sit amet, consectetur<br>adipiscing elit.         |
| Sans-serif font   | Arimo            | •         | 16: Lorem ipsum dolor sit amet,<br>consectetur adipiscing elit.          |
| Fixed-width font  | Cousine          | ¥         | Lorem ipsum dolor sit amet,<br>consectetur adipiscing elit.              |
| Minimum font size | Tiny             | Huge      | $\hat{\mathbf{a}}$ (seen graph delay of and, sometime algebraic $d_{ij}$ |
| Encoding          | Western (ISO-885 | 9-1)      | •                                                                        |

# **Changing Proxy Settings**

This one is kind of technical and probably best left to when you need specific technical support. If you need to change the proxy configuration for your Internet connections, which you might if you're having trouble connecting over a given network, Chrome lets you do so.

- Click the Customize and Control (wrench) button and select Settings.
- 2. When the Settings page appears, select the Under the Hood tab.
- Go to the Network section and click the Change Proxy Settings button.

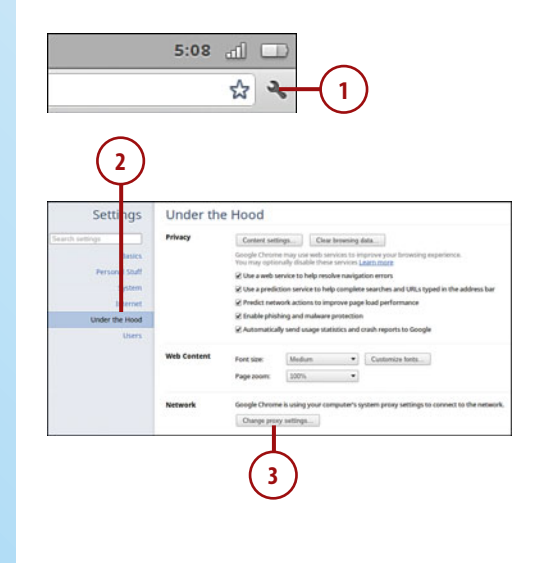

 When the Proxy page appears, select Manual Proxy Configuration and enter the new information as appropriate.

| Proxy                    |                                                     |                       |
|--------------------------|-----------------------------------------------------|-----------------------|
| roxy Configurat          | tion Direct Internet connection                     |                       |
|                          | Manual proxy configuration                          |                       |
|                          | Use the same proxy for all protoco                  | ls .                  |
|                          | HTTP proxy                                          | Port                  |
|                          | Secure HTTP<br>proxy                                | Port                  |
|                          | FTP proxy                                           | Port                  |
|                          | SOCKS host                                          | Port                  |
|                          | Automatic proxy configuration Autoconfiguration URL |                       |
| dvanced<br>Configuration | Do not use the proxy settings for the               | se hosts and domains: |
|                          |                                                     |                       |

# **Translating Pages**

Chrome can take advantage of the Google Translate service to translate web pages from most foreign languages. While Chrome doesn't do this automatically, you can configure Chrome to offer to translate these pages. (This option is enabled by default.)

- Click the Customize and Control (wrench) button and select Settings.
- 2. When the Settings page appears, select the Under the Hood tab.
- Check the Offer to Translate Pages That Aren't in a Language I Read box.

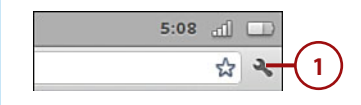

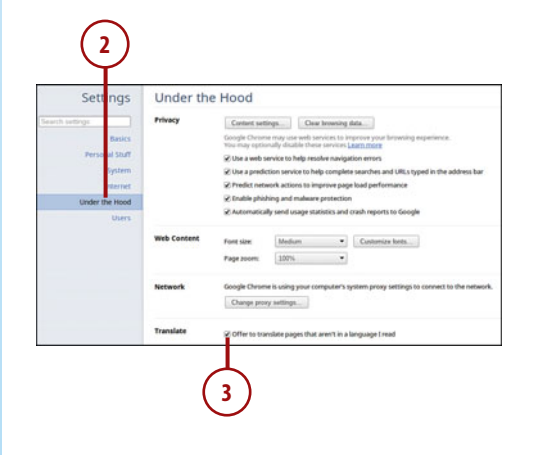

# Managing HTTPS/SSL Security

As part of Chrome's advanced securityrelated features, the browser is configured to use secure socket layer (SSL) and transport layer security (TLS) protocols for safer web browsing. Chrome is also configured to let you access secure websites that require certificates of authenticity to be installed on your computer. You can disable the SSL and TLS protocols if you wish, as well as manage the certificates stored on your computer.

- Click the Customize and Control (wrench) button and select Settings.
- 2. When the Settings page appears, select the Under the Hood section.
- To disable server certificates, SSL, or TLS, uncheck those particular boxes.
- To manage the security certificates stored on your Chromebook, click the Manage Certificates button.

5:08 all 1 ☆ 2 Under the Hood Setti Content settings. Clear browning data. 2 Use a web service to help resolve navigation errors ten menina te balo como e page load per Z Enable phishing and malware protection Web Center Medium • Customize forts 550%. • ge proxy settings... to translate names that aren't in all HTTPS/SSI 3

# **Managing Users**

In Chapter 4, you learned how to set up different users on your Chromebook. Chrome also lets you disable guest browsing, if you wish, as well as opt not to display usernames and images on the login screen.

## **Disabling Guest Browsing**

Guest browsing is enabled by default in Chrome. If you'd rather not have unregistered users using your Chromebook, you can disable the guest browsing feature.

- Click the Customize and Control (wrench) button and select Settings.
- 2. When the Settings page appears, select the Users tab.
- **3.** Uncheck the Enable Guest Browsing box.

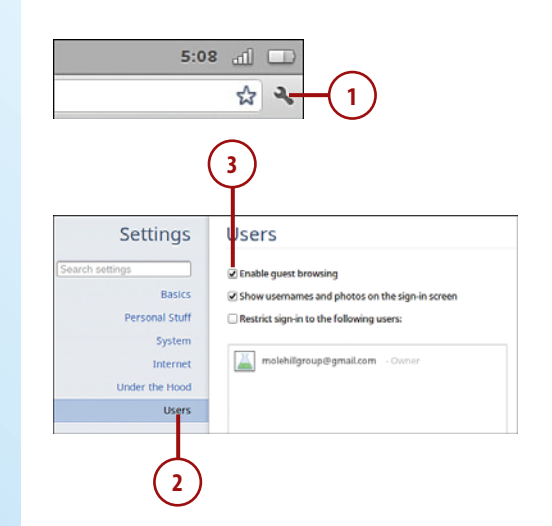

#### **Hiding Usernames**

By default, you see the usernames and associated images for all users added to your Chromebook. You can, however, opt to hide these usernames and images.

- Click the Customize and Control (wrench) button and select Settings.
- 2. When the Settings page appears, select the Users tab.
- Uncheck the Show Usernames and Photos on the Sign-In Screen box.

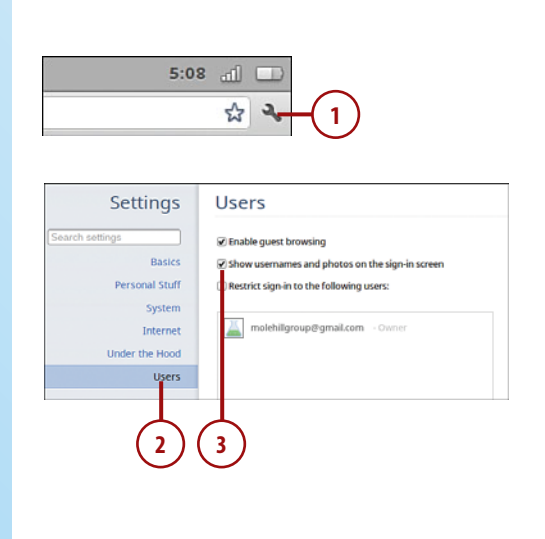

# **Restricting Sign-In**

Another option is to restrict sign-in to a list of preapproved users. That way, only users you've permitted can sign into your Chromebook.

- Click the Customize and Control (wrench) button and select Settings.
- 2. When the Settings page appears, select the Users tab.
- **3.** Check the Restrict Sign-In to the Following Users box.
- **4.** To add a user to the list, enter his or her username into the Add Users box and press Enter.
- 5. To delete a user from the approved list, click the X next to his or her name.

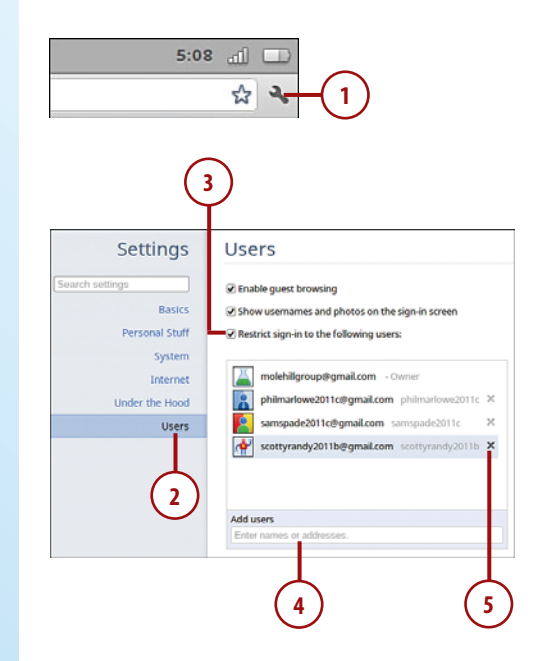

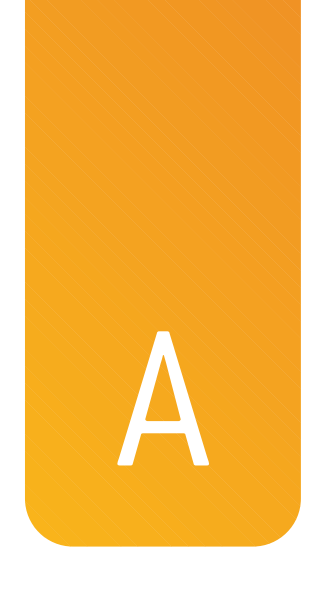

# Google Chrome Keyboard Shortcuts

A keyboard shortcut is a combination of two or more keyboard buttons that you use to perform specific actions within Google Chrome. Using keyboard shortcuts can be a real time saver.

#### NAVIGATION AND BROWSER SHORTCUTS

| Keyboard Shortcut | Action                                   |
|-------------------|------------------------------------------|
| Ctrl+Alt+/        | Display list of keyboard shortcuts       |
| Ctrl+O            | Open a file                              |
| Ctrl+M            | Open File Manager                        |
| Shift+Esc         | Open Task Manager                        |
| Ctrl+H            | Open History page                        |
| Ctrl+J            | Open Downloads page                      |
| Alt+E             | Open Customize and Control (wrench) menu |
| Ctrl+Shift+B      | Toggle Bookmarks bar on or off           |
| Shift+Alt+B       | Place focus on the Bookmarks bar         |

| Keyboard Shortcut                       | Action                                                                               |
|-----------------------------------------|--------------------------------------------------------------------------------------|
| Shift+Alt+T                             | Place focus on the browser toolbar                                                   |
| Shift+Alt+S                             | Place focus on status area in top-right corner                                       |
| Ctrl+Next Page or<br>Ctrl+Previous Page | Switch focus to next pane (status bar, Address bar, downloads bar, or open web page) |
| Ctrl+Full Screen                        | Configure external monitor                                                           |
| Ctrl+Alt+Z                              | Enable/disable accessibility settings (if you're not logged into a Google Account)   |
| Ctrl+Shift+Q                            | Sign out of your Google Account                                                      |
| Ctrl+?                                  | Go to Help Center                                                                    |

# TOOLBAR NAVIGATION COMMANDS (USE WHEN FOCUSED ON TOOLBAR OR BOOKMARKS BAR)

| Keyboard Shortcut       | Action                                      |
|-------------------------|---------------------------------------------|
| Tab or Right Arrow      | Go to next item on toolbar                  |
| Shift+Tab or Left Arrow | Go to previous item on toolbar              |
| Ctrl+Alt+Up Arrow       | Go to first item on toolbar                 |
| Ctrl+Alt+Down Arrow     | Go to last item on toolbar                  |
| Space or Enter          | Activate button                             |
| Shift+Volume Up         | Open context menu for button (if available) |
| Esc                     | Return focus to the page                    |

#### TAB AND WINDOW NAVIGATION SHORTCUTS

| Keyboard Shortcut     | Action                         |
|-----------------------|--------------------------------|
| Ctrl+T                | Open a new tab                 |
| Ctrl+W                | Close the current tab          |
| Ctrl+Shift+T          | Reopen the last tab you closed |
| Ctrl+Tab              | Go to next tab                 |
| Ctrl+Shift+Tab        | Go to previous tab             |
| Ctrl+1 through Ctrl+8 | Go to the specified tab        |

| Keyboard Shortcut                                              | Action                                  |
|----------------------------------------------------------------|-----------------------------------------|
| Ctrl+9                                                         | Go to the last tab                      |
| Ctrl+N                                                         | Open a new window                       |
| Ctrl+Shift+N                                                   | Open a new window in Incognito mode     |
| Ctrl+Shift+W                                                   | Close the current window                |
| Alt+Tab                                                        | Go to next window                       |
| Alt+Shift+Tab                                                  | Go to previous window                   |
| Alt+1 through Alt+8                                            | Go to the specified window              |
| Alt+9                                                          | Go to the last open window              |
| Click and hold Back or<br>Forward button in<br>browser toolbar | See browsing history for that tab       |
| Backspace or<br>Alt+Left Arrow                                 | Go to previous page in browsing history |
| Shift+Backspace or<br>Alt+Right Arrow                          | Go to next page in browsing history     |
| Ctrl+click a link                                              | Open link in new tab in background      |
| Ctrl+Shift+click a link                                        | Open link in new tab in foreground      |
| Shift+click a link                                             | Open link in new window                 |
| Drag a link to a tab                                           | Open link in the tab                    |
| Drag a link to a blank<br>area on the tab strip                | Open link in new tab                    |
| Type URL in Address bar,<br>then press Alt+Enter               | Open URL in new tab                     |
| Press Esc while dragging<br>a tab                              | Return tab to its original position     |

#### PAGE SHORTCUTS

| Keyboard Shortcut   | Description          |
|---------------------|----------------------|
| Alt+Up Arrow        | Page up              |
| Alt+Down Arrow      | Page down            |
| Space bar           | Scroll down web page |
| Ctrl+Alt+Up Arrow   | Home                 |
| Ctrl+Alt+Down Arrow | End                  |

| Keyboard Shortcut            | Description                                                      |
|------------------------------|------------------------------------------------------------------|
| Ctrl+P                       | Print page                                                       |
| Ctrl+S                       | Save page                                                        |
| Ctrl+R                       | Reload page                                                      |
| Ctrl+Shift_R                 | Reload page without using cached content                         |
| Esc                          | Stop loading current page                                        |
| Ctrl and +                   | Zoom in                                                          |
| Ctrl and -                   | Zoom out                                                         |
| Ctrl+0                       | Reset zoom level                                                 |
| Ctrl+D                       | Save page as bookmark                                            |
| Ctrl+Shift+D                 | Save all open pages in window as bookmarks in a new folder       |
| Drag a link to Bookmarks bar | Save link as bookmark                                            |
| Ctrl+F                       | Search current page                                              |
| Ctrl+G or Enter              | Go to next match for page search                                 |
| Ctrl+Shift+G or Shift+Enter  | Go to previous match for page search                             |
| Ctrl+K or Ctrl+E             | Search web                                                       |
| Ctrl+Enter                   | Add www. and .com to input in Address bar and open resulting URL |
| Ctrl+Next Window             | Take a screenshot of current screen                              |
| Ctrl+U                       | View page source                                                 |
| Ctrl+Shift+I                 | Toggle display of Developer Tools panel                          |
| Ctrl+Shift+J                 | Toggle display of the DOM Inspector                              |

#### **TEXT EDITING SHORTCUTS**

| Description                    |
|--------------------------------|
| Select everything on page      |
| Select content in Address bar  |
| Select next word or letter     |
| Select previous word or letter |
| Move to start of next word     |
|                                |

| Keyboard Shortcut | Description                                |
|-------------------|--------------------------------------------|
| Ctrl+Left Arrow   | Move to start of previous word             |
| Ctrl+C            | Copy selected content to clipboard         |
| Ctrl+V            | Paste content from clipboard               |
| Ctrl+Shift+V      | Paste content from clipboard as plain text |
| Ctrl+X            | Cut                                        |
| Ctrl+Backspace    | Delete previous word                       |
| Alt+Backspace     | Delete next letter                         |
| Ctrl+Z            | Undo last action                           |

This page intentionally left blank

# Index

# Numbers

+1 (search result page), 137 3G networks, 72 connecting, 74 costs, 72 data usage, monitoring, 76 roaming with alternate carriers, 76 SIM cards, 75 Verizon, activating, 73-74

# A

About Chrome OS, 58 Academic Earth app, 170 accessibility, configuring, 97 AdBlock extension, 159 Add a Credit Card dialog box, 149 Add an Address dialog box, 149 adding AutoFill information, 149 users, 61-62 Address box, 53 Adobe Buzzword, 192 Photoshop Express Editor, 199 ads (search result page), 137 advanced searches, 134-135 AIM (AOL Instant Messenger), 209 alphabetic keys, 39 Amazon Cloud Player, 171-173 Windowshop app, 178

Angry Birds app, 175 AOL Instant Messenger (AIM), 209 apartment search app, 178 Apple iCloud, 173 apps calendars, 202 Google Calendar, 203-204 Windows Live Calendar, 205 Yahoo! Calendar, 204 customizing, 168 defined, 163 downloading, 166 educational, 170-171 entertainment, 171-172 extensions, compared, 164 family, 173-174 financial management, 201-202 frozen, troubleshooting, 247-248 full-screen mode, 56 games, 174-175 Google Calendar, 163 installing, 166 lifestyle, 175 news, 176 opening, 167-169 overview, 167 photo editing, 198-200 Adobe Photoshop Express Editor, 199 Picnik, 200 Picture2Life, 200 productivity, 177 shopping, 178

social networking, 179 types, 164 uninstalling, 168 updates, 164 utilities, 180 viewing, 53 weather, 176 Atari Centipede/Lunar Lander/Missile Command apps, 175 audio Better Music beta, 161 cloud music services, 172-173 increasing/decreasing, 39,47 Last.fm extension, 161 music. See music mutina, 39, 47 volume, 120 Autodesk Homestyler app, 175 AutoFill, 93, 146-147 addresses, adding, 149 automatically entering information, 147 credit card information, 149 deleting, 148 enabling, 147 previewing, 147 security, 146, 232 automatic network connections, 78

# B

backspace key, 39 basic settings bookmarks, 87 Google Instant, 89 Home buttons, 86 home pages, 86 search engines, 88 startup behaviors, 85 batteries charging, 23 indicators, 36, 54 optimizing, 239-240 replacing, 241 Better Music Beta extension, 161 Bible app, 175 bookmarks Bookmarks bar, 87, 143 creating, 142 deleting, 145 editing, 58 managing, 145 organizing, 144-145 pages, opening, 144 viewing, 58, 143 Bookmarks bar, 87, 143 brightness adjusting, 38, 46 illumination sensors, 32 browsing the web current pages, reloading, 38 full-screen mode, 38 history, 38 deleting, 130-131, 236 full. 129 viewing, 58, 129 Incognito mode, 150 links, clicking, 127 pages forward/back, moving, 128 opening, 126-127 reloading, 128 bugs, reporting, 58 buttons. See also extensions Home, 141 Search, 136

# C

cached links (search result page), 137 Calculator app, 170 calendar app, 163, 177 calendars, 202 Google Calendar, 203-204 Windows Live Calendar, 205 Yahoo! Calendar, 204 calorie counter app, 176 capital letters, 39 Caps Lock key, 40

card slots multi-card, 34 SIM, 35 Centipede app, 175 charging batteries, 23 children's museum online app, 174 Chrome reinstalling, 250 Toolbox extension, 159 updating, 252 Web Store apps, 170-180 costs, 165 searching, 165 website, 165 ChromeVox screenreader, 97 **Chromey Calculator** extension, 156 chronological search results, 139 cleaning screens, 46 Clear Browsing Data dialog box, 131, 237 Clicker.TV app, 171 clicking items, 41 links, 127 ClickWeather extension, 160 cloud calendars, 202 Google Calendar, 203-204 Windows Live Calendar. 205 Yahoo! Calendar, 204 email, 205 Gmail, 206 Hotmail, 207 Yahoo! Mail, 207 financial management, 201-202 instant messaging, 208-209 music services, 172-173 office suites, 183-184 Glide Business, 189 *Google Docs, 184-186* Microsoft Office Live 365, 187-188

Microsoft Office Web Apps, 186-187 ThinkFree My Office, 189 WebEx Web Office, 189 Zoho Docs, 188-189 photo editing, 198 Adobe Photoshop Express Editor, 199 Picnik, 200 Picture2Life, 200 presentations, 195 Empressr, 198 Google Presentations, 196-197 Microsoft PowerPoint Web App, 197 SlideRocket, 198 ThinkFree Show, 198 Zoho Show, 197 print services, 214 connecting printers, 215-217 printing, 217-218 sharing printers, 218-219 security, 224 skyping, 210 spreadsheets, 192 EditGrid, 195 Glide Crunch, 195 Google Spreadsheets, 193 Microsoft Excel Web App, 194 ThinkFree Calc, 195 Zoho Sheet, 194 word processing, 192 Adobe Buzzword, 192 Glide Write, 192 Google Docs, 189-190 Microsoft Word Web App, 190 ThinkFree Write, 192 Zoho Writer, 191 Color & Draw for Kids app, 173 Coloris app, 174 comics app, 171 configuring Bookmarks bar, 87 content settings, 234-236

Home buttons, 86 home pages, 86 input devices, 95 kev behaviors, 96 languages, 95 passwords, 89 privacy settings, 98, 232-234 proxy settings, 99 search engines, 88 startup behaviors, 85 time zones, 94 touchpad sensitivity, 43, 95 translation options, 100 connectina 3G networks, 72-74 costs, 72 data usage, monitoring, 76 roaming with alternate carriers, 76 SIM cards, 75 Verizon, activating, 73-74 Ethernet networks, 77 external devices keyboards, 44 mice, 44 monitors, 45 networks automatically, 78 status indicators, 54 power cables, 23, 36 printers cloud print-ready, 215 existing, 216-217 USB memory devices, 113 Wi-Fi disabling, 240 enablina, 70 public networks, 70-71 secure networks, 71 status indicators, 72 Connection Details dialog box, 79 content settings, configuring, 234-236 cookies, 234 copying, 58, 105, 112 costs 3G networks, 72 Chrome Web Store, 165

Google Docs, 186 Zoho Docs, 189 Craigslist app, 178 credit cards, 149 current pages, reloading, 38 cursors clicking, 41 dragging items, 42 moving, 41 right-clicking, 42 Customize and Control menu, 57-58 **Customize Sync Preferences** dialog box, 91 customizing apps, 168 extensions, 157 search engines, 140 cuttina, 58 cyberstalkers, 229

# D

Daily Horoscope app, 176 Dale Chihuly theme, 82 data local user, clearing, 249-250 personal, protecting, 227-229 storage, 223 usage, monitoring, 76 Dead Frontier app, 175 decreasing brightness, 46 volume, 39, 47 default home page, 53 default themes, resetting, 84 deleting apps, 168 AutoFill information, 148 bookmarks, 145 browser history, 130-131, 236 extensions, 158, 242 files/folders, 109 local user data, 249-250 developer mode switches, 35 developing extensions, 161

dialog boxes Add a Credit Card, 149 Add an Address box. 149 Clear Browsing Data, 131, 237 Connection Details, 79 Customize Sync Preferences, 91 Google Cloud Print, 218 Join Wi-Fi Network, 71 Send to Picasa, 112 Set Up Google Cloud Print, 217 Sharing Settings, 219 Dictionary Instant app, 170 dictionary search results, 139 dimming screens, 240 disabling extensions, 158, 242 Google feedback, 244 location tracking, 235 printer sharing, 219 Wi-Fi, 240 disconnecting printers, 220 downloading apps, 166 extensions, 154 dragging items, 42 dream home designer app, 175 drivers (print), 214

#### Ε

EasyClock app, 180 eBay Deals app, 178 EditGrid, 195 editing bookmarks, 58 text, 258 themes, 83 users, 63-64 education apps, 170-171 email, 205 Gmail, 206 Hotmail, 207 phishing, 225 Yahoo! Mail, 207 Empressr, 198 enabling accessibility, 97 AutoFill, 93, 147 Google Instant, 89 prefetching, 243 printer sharing, 218-219 Wi-Fi, 70 entertainment apps, 171-172 Ethernet networks, 77 Excel Web App, 194 extensions AdBlock, 159 apps, compared, 164 Better Music Beta, 161 Chrome Toolbox, 159 Chromey Calculator, 156 creators, 161 customizing, 157 deleting, 242 disabling, 158, 242 downloading, 154-155 Facebook, 160 FlashBlock, 159 installing, 154-155 Last.fm, 161 LastPass, 160 Mail Checker Plus, 159 PanicButton, 161 performance, optimizing, 242 Picnik, 161 popular, 159-161 searching, 153 Shareaholic, 160 Silver Bird, 160 StayFocused, 159 Sticky Notes, 160 uninstalling, 158 Weather Channel's ClickWeather, 160 WeatherBug, 155 external devices keyboards, 44 mice, 44 monitors, 45

#### F

Facebook extension, 160 family apps, 173-174

favorites (bookmarks) creating, 142 deleting, 145 organizing, 144-145 pages, opening, 144 viewing, 143 feedback, disabling, 244 File Manager files/folders copying, 105, 112 creating, 110 deleting, 109 opening, 108 renaming, 109 viewing, 106 web, saving, 111 Preview pane, 106 views, 106 files copying, 105, 112 creating, 110 deleting, 109 downloaded, viewing, 58 opening, 108 renaming, 109 sharing, 180, 185 transferring to other devices, 112 types supported, 107 viewing, 106 web, saving, 111 filling in forms. See AutoFill filtering search results, 138-139 financial management apps, 201-202 finding. See searching FlashBlock extension, 159 flight search app, 178 Flixter app, 180 folders bookmarks, 144-145 creating, 110 deleting, 109 opening, 108 renaming, 109 viewing, 106 forcing shutdowns, 52 foreign language apps, 170 foreign page search results, 139

forgetting networks, 79 forms AutoFill, 146 automatically entering information, 147 addresses, adding, 149 content, 146-147 credit card information. 149 deleting information, 148 enabling, 147 form information. previewing, 147 security, 146, 232 previewing, 147 Fraboom Lite app, 174 frozen apps/pages, troubleshooting, 247-248 full browser history, 129 full-screen mode, 38, 56

# G

game apps, 174-175 Garden Party app, 174 Gilt for Chrome app, 178 Glide Business, 189 Crunch, 195 Write, 192 Glow theme, 82 Gmail, 179, 206 Good Food app, 176 Google accounts creating, 26-28 passwords, 28, 89 pictures, 25, 63-64 profiles, creating, 65-66 signing in, 25 signing out, 58 synchronization, 90-91 Calendar, 163, 177, 203-204 Cloud Print dialog box, 218 Docs, 177, 184-186, 192 applications, 184 costs, 186 dashboard, 185

file sharing, 185 Microsoft Office compatibility, 185 Presentations, 196-197 Spreadsheets, 193 website, 184 word processing, 189-190 feedback, disabling, 244 Instant, 89, 133 Maps app, 180 Music app, 171-173 Talk, 179, 209 website, 132 Gravity app, 180 quest users disabling, 102 enabling, 67

# Η

headphone jacks, 37 help, accessing, 58 hiding images, 242 usernames, 102 Hipmunk app, 178 history (browser) deleting, 130-131, 236 full, 129 viewing, 58, 129 Home button configuring, 86 viewing, 141 home pages, 53 configuring, 86 Home buttons, 141 selecting, 141 HootSuite app, 179 horoscope app, 176 Hotmail, 207

# 

ICQ, 209 iCraigslist app, 178 illumination sensors, 32 IM+ app, 179

images. See also pictures hiding, 242 search results, 139 settings, 234 Incognito mode, 150 incognito windows, 58 increasing brightness, 46 volume, 39, 47 indicators, 36 input devices, configuring, 95 installing apps, 166 extensions, 155 instant messaging, 208-209 internal storage, 105 Internet radio apps, 172 Internet-ready printers, 215

# J–K

JavaScript settings, 235 Join Wi-Fi Network dialog box, 71 key behaviors, configuring, 96 keyboards, 33, 37 alphabetic keys, 39 backspace key, 39 capital letters, 39 Caps Lock key, 40 external, 44 key behaviors, configuring, 96 missing traditional keys, 40 numeric keys, 39 Power button, 39 Search key, 39 shortcuts navigation, 255-256 pages, 257-258 tabs, 256-257 text editing, 258 toolbar navigation commands, 256 windows, 256-257 web keys, 38-39 Kid Mode for Chrome app, 170 Kido'Z TV app, 174

L

languages configuring, 95 selectina, 24 translation settings, 100 Large Document app, 180 Last.fm extension, 161 LastPass extension, 160 launching. See opening Legal Pad theme, 82 lifestyle apps, 175 links cached, 137 clicking, 127 local businesses (search result page), 137 local user data, clearing, 249-250 location tracking, disabling, 235 logging in, 50, 67 Lose It! app, 176 Lunar Lander app, 175

#### Μ

magnifying glasses (search result page), 137 Mahjong Solitaire app, 175 Mail Checker Plus extension, 159 malware, 225 Marvel Comics app, 171 Media Player closing, 120 music, 120-121 videos, 122-123 volume, 120 memory, 105 cards, 114 USB devices, 113 Metronome app, 176 mice, 44 microphones, 33

Microsoft Office Live 365, 187-188 Office Web apps, 177, 186-187 Excel. 194 PowerPoint, 197 Word, 190 SkyDrive cloud-based storage, 187 Mint app, 177, 202 Missile Command app, 175 missing traditional keys, 40 mobile broadband. See 3G networks MOG Music app, 171 monitors external, connecting, 45 ports, 37 Movies app, 171, 180 multi-card slots, 34 multitasking, 241 music apps, 171 cloud services, 172-173 playing, 120-121 musicians app, 176 muting audio, 39, 47 MyNetDiary app, 176

# Ν

navigating, 52 Address box, 53 keyboard shortcuts, 255-256 tabs, 53-55 views, 52 windows, 55 wrench icon, 53 nearby search results, 139 Network Connection icon, 54 networks 3G, 72 connecting, 74 costs, 72 data usage, monitoring, 76 roaming with alternate carriers, 76

SIM cards, 75 Verizon, activating, 73-74 automatically connecting, 78 connection status, 54 details, viewing, 79 Ethernet, 77 forgetting, 79 Wi-Fi. See Wi-Fi New York Times app, 176 news apps, 176 NewsSquares apps, 176 not yet visited search results, 139 note-taking app, 180 NPR for Chrome app, 176 numeric keys, 39

# 0

office suites for cloud, 183-184 Glide Business, 189 Google Docs, 177, 184-186, 192 applications, 184 costs, 186 dashboard, 185 file sharina, 185 Microsoft Office compatibility, 185 Presentations, 196-197 Spreadsheets, 193 website, 184 word processing, 189-190 Microsoft Office Live 365, 187-188 Office Web Apps, 186-187 ThinkFree My Office, 189 WebEx Web Office, 189 Zoho Docs, 188-189 omnibox, 53 OneBoxes (search result page), 136 online children's museum, 174 online shopping AutoFill feature, 93 opening apps, 167-169 bookmarked pages, 144

power

Chromebook, 21-22 files/folders, 108 tabs, 58 web pages, 126-127 windows, 58 optimizing battery life, 239-240 performance, 241 extensions, 242 Google feedback, disabling, 244 images, hiding, 242 multitaskina, 241 prefetching, enablina, 243 organizing bookmarks, 144-145

#### Ρ

PadMapper app, 178 pages bookmarks Bookmarks bar, 87, 143 creating, 142 deleting, 145 editing, 58 managing, 145 organizing, 144-145 pages, opening, 144 viewing, 143 excerpts (search result page), 137 forward/back, moving, 128 frozen, troubleshooting, 247-248 full-screen mode, 56 home, 141 keyboard shortcuts, 257-258 opening, 126-127 printing, 58 links, clicking, 127 reloading, 128 saving, 58 search result titles, 137 translating, 100 viewing options, 98-99 zooming, 57-58

Pandora app, 172 PanicButton extension, 161 passwords configuring, 89 LastPass extension, 160 saving, 92, 231 security, 227-228 social engineering, 228 strenath, 28 waking from sleep, 90 pasting, 58 pausing music, 120 videos, 122 PBS Kids Video app, 174 performance, optimizing, 241 extensions, 242 Google feedback, disabling, 244 images, hiding, 242 multitasking, 241 prefetching, enabling, 243 personal data, protecting, 227-229 Personal Stuff settings AutoFill, 93 passwords, 89, 92 synchronization, 90-91 waking from sleep, 90 phishing, 225-226 Photoshop Express Editor, 199 Piano app, 172 Picasa Web Albums, 112, 180 Picnik, 161, 172, 200 Picture2Life, 200 pictures cloud editing apps, 198 Adobe Photoshop Express Editor, 199 Picnik, 161, 172, 200 Picture2Life, 200 Google accounts, 25 Picasa Web Albums, 180 Picnik, 161, 172, 200 screen captures, 114 transferring, 112 users, editing, 63-64

viewina external storaae devices, 118 slideshows, 119 web, saving, 111 Planetarium app, 170 Plants vs. Zombies app, 175 playing music plavlists, 121 single tracks, 120 videos, 122-123 plua-in settinas, 235 POP (Post Office Protocol), 205 pop-ups, blocking, 235 popular extensions, 159-161 AdBlock, 159 Better Music Beta, 161 Chrome Toolbox, 159 ClickWeather, 160 Facebook, 160 FlashBlock, 159 Last.fm, 161 LastPass, 160 Mail Checker Plus, 159 PanicButton, 161 Picnik, 161 Shareaholic, 160 Silver Bird, 160 StayFocused, 159 Sticky Notes, 160 Popular Science Magazine app, 177 ports monitor, 37 USB, 36-37 Post Office Protocol (POP), 205 PostPost app, 179 power. See also batteries button, 39 cables, connecting, 23, 36 forcing shutdown, 52 icon, 54 screen lock mode, 52 sleep mode, 51 status indicators, 36 turning off, 51 turning on, 50 waking up, 51, 90

PowerPoint Web app, 197 prefetching, enabling, 243 presentations, 195 Empressr, 198 Google Presentations, 196-197 Microsoft PowerPoint Web App, 197 SlideRocket, 198 ThinkFree Show, 198 Zoho Show, 197 Preview pane (File Manager), 106 previewing forms, 147 printers cloud printing overview, 214 connecting cloud print-ready, 215 existing, 216-217 disconnecting, 220-221 drivers, 214 Internet-ready, 215 sharing, 218-219 support, 213 printing, 58, 217-218 privacy settings, 98, 232-234 private web browsing, 150 productivity apps, 177 profiles, creating, 65-66 project management app, 180 protection children online, 229-231 cyberstalkers, 229 personal data, 227-229 proxy settings, 99 public Wi-Fi networks, joining, 70-71 putting to sleep, 51

# Q–R

Quick Note app, 180 QuickBooks online, 177, 202

Read Later First app, 180 reading level search results, 139 real estate app, 178 recent search results, 139 recipe app, 176 recovery process, 250-251 reinstalling Chrome OS, 250 related search results, 139 reloading pages, 128 Remember the Milk app, 178 renaming files/folders, 109 replacing batteries, 241 reporting bugs, 58 resetting themes, 84 results (web searches), 135-137 +1.137ads, 137 cached links, 137 filtering, 138-139 local businesses, 137 magnifying glass, 137 OneBoxes, 136 page excerpts, 137 page titles, 137 Search box, 136 Search button, 136 Search statistics, 136 URLs, 137 right-clicking items, 42 roaming 3G network service, 76 Rubbish Books app, 171

# S

saving AutoFill content, 147 pages, 58 passwords, 92, 231 web files, 111 screens, 32 brightness, 38, 46 captures, 114 cleaning, 46 dimming, 240 locking, 52 scrolling, 42-43 scrolling, 42-43 Search box (search result page), 136 Search button (search result page), 136 search engines, configuring, 88, 140

Search key, 39 search results, 135 +1.137ads, 137 cached links, 137 filtering, 138-139 local businesses, 137 magnifying glass, 137 OneBoxes, 136 page excerpts, 137 page titles, 137 Search box, 136 Search button, 136 statistics, 136 URLs, 137 Search Tools, 138-139 searching Chrome Web Store, 165 extensions, 153 text, 58 web advanced, 134-135 engines, changing, 140 filtering results, 138-139 Google Instant, 133 queries, entering, 132 results. See search results secure Wi-Fi networks. joining, 71 security AutoFill, 146, 232 browser history, deleting, 236 children, 229-231 cloud, 224 content settings, 234-236 cyberstalkers, 229 data storage, 223 malware, 225 PanicButton extension, 161 passwords, 227-228 saving, 231 social engineering, 228 strength, 28, 228 personal data protection, 227-229 phishing, 225-226 privacy settings, 98, 232-234

screen lock mode, 52 sign-in restrictions, 103, 237 SSL/TLS protocols, 101 waking from sleep passwords, 90 Send to Picasa dialog box, 112 Set Up Google Cloud Print dialog box, 217 setting up, 23 languages, 24 power cables, 23 signing in, 25 updates, checking for, 25 settinas accessing, 58 basics bookmarks, 87 Google Instant, 89 Home buttons, 86 home pages, 86 search engines, 88 startup behaviors, 85 Personal Stuff AutoFill, 93 passwords, 89, 92 synchronization, 90-91 waking from sleep, 90 system accessibility, 97 input devices, 95 keys, 96 languages, 95 time zones, 94 touchpad sensitivity, 95 Under the Hood privacy options, 98 proxies, 99 SSL/TLS protocols, 101 translation, 100 web content, viewing, 98-99 Shareaholic extension, 160 sharing files, 180, 185 printers, 218-219 Sharing Settings dialog box, 219 ShopGlider app, 178 shopping apps, 178

shortcuts (keyboard) navigation, 255-256 pages, 257-258 tabs, 256-257 text editing, 258 toolbar navigation commands, 256 windows, 256-257 sign-in restrictions, 103, 237 signing in, 25 signing out, 58 Silver Bird extension, 160 SIM cards, 35, 75 single tracks, playing, 120 Skype, 210 sleep mode, 51 SlideRocket, 198 slideshows (photos), 119 social networking, 228 apps, 179 extensions, 160 search result filter, 139 Soundtracker app, 172 spreadsheets, 192 EditGrid, 195 Glide Crunch, 195 Google Spreadsheets, 193 Microsoft Excel Web App. 194 ThinkFree Calc, 195 Zoho Sheet, 194 spyware, 225 SSL (Secure Socket Layer) protocol, 101 starting up, 50 startup behaviors, configuring, 85 statistics (search result page), 136 status icons, 36, 53-54, 72 StayFocused extension, 159 Sticky Notes extension, 160 storage, 223 internal, 105 memory cards, 114 USB memory devices, 113 strong passwords, 28, 228 Sudoku puzzles apps, 175 supported file types, 107

switching users, 67 windows, 54 synchronization, 90-91 system settings accessibility, 97 input devices, 95 keys, 96 languages, 95 time zones, 94 touchpad sensitivity, 95 Т tabs, 53 keyboard shortcuts. 256-257 navigating, 55 opening, 58 text editing, 258 finding, 58 themes choosing, 83 Dale Chihulv, 82 defined, 81 Glow, 82 Legal Pad, 82 resetting, 84 ThinkFree Calc, 195 My Office, 189 Show, 198

Write, 192 time zones, configuring, 94 Timer Tab app, 180 Timestamp icon, 54 TLS (Transport Layer Security) protocol, 101 to-do list app, 178 toolbars, 256 tools accessing, 58 Search, 138-139 touchpads, 34, 40 click area, 41 cursors, 41-42 dragging items, 42

scrolling, 42-43

sensitivity, 43, 95 touch area, 41 transferring files to other devices, 112 translated foreign search result pages, 139 translating web pages, 100 troubleshooting frozen apps/pages, 247-248 local user data, clearing, 249-250 recovery process, 250-251 turning off Chromebooks, 51 turning on for first time, 23 TV quide app, 171 TweetDeck app, 180 Twitter extension, 160 types apps, 164 search results, 139

# U

unboxing, 21-22 Under the Hood settings privacy options, 98 proxies, 99 SSL/TLS protocols, 101 translation, 100 web content, viewing, 98-99 uninstalling apps, 168 extensions, 158 updates apps, 164 checking for, 25 Chrome OS, 252 URLs (search result page), 137 USB memory devices, 113 ports, 36-37 user-mode switches, 35 users adding, 61-62 guest disabling, 102 enabling, 67

names, hiding, 102 pictures, editing, 63-64 profiles, 65-66 sign-in restrictions, 103 switching, 67 utility apps, 180

# V

Verizon 3G networks. activating, 73-74 videos movies app, 171 viewing, 122-123 YouTube app, 172 viewing apps, 53 bookmarks, 58, 143 Bookmarks bar, 87 browser history, 58, 129 **Customize and Control** menu, 57 downloaded files, 58 File Manager, 106 files/folders, 106 full-screen mode, 56 Home buttons, 141 network details. 79 pictures external storage devices, 118 slideshows, 119 videos, 122-123 web pages, 98-99 viruses, 225 visited pages search results, 139 volume increasing/decreasing, 39, 47 Media Player, 120 muting, 39, 47

#### W

waking up, 51, 90 weather apps, 176-177 WeatherBug extension, 155 web bookmarks Bookmarks bar, 87, 143 creating, 142 deleting, 145 editing, 58 managing, 145 organizing, 144-145 pages, opening, 144 viewing, 143 browsing current pages, reloading, 38 full-screen mode, 38 history, 38, 58, 129-131,236 Incognito mode, 150 links, clicking, 127 pages,126-128 keys, 38-39 pages excerpts (search result page), 137 forward/back, moving, 128 frozen, troubleshooting, 247-248 full-screen mode, 56 home. 141 keyboard shortcuts, 257-258 opening, 126-127 printing, 58 links, clicking, 127 reloading, 128 saving, 58 search result titles, 137 translating, 100 viewing options, 98-99 zooming, 57-58 searching advanced, 134-135 engines, changing, 140 filtering results, 138-139 Google Instant, 133 queries, entering, 132 results, 135-137

Web Store apps educational, 170-171 entertainment, 171-172 family, 173-174 games, 174-175 news, 176 productivity, 177 shopping, 178 social networking, 179 utilities. 180 weather. 176 costs, 165 searching, 165 website, 165 webcams, 33 WebEx Web Office, 189 websites Adobe Buzzword, 192 Photoshop Express Editor, 199 AIM Express, 209 Amazon Cloud Player, 173 Apple iCloud, 173 Chrome Web Store, 165 ChromeVox screenreader, 97 EditGrid, 195 Empressr, 198 extensions, 153 Glide Business, 189 Crunch, 195 Write, 192 Gmail, 206 Google, 132 Calendar, 203 Docs, 184 Music cloud player, 173 Hotmail, 207 ICQ, 209 Microsoft SkyDrive cloud-based storage, 187 Word Web App, 190 Picasa Web Albums, 112 Picnik, 161, 172, 200

Picture2Life, 200 OuickBooks online, 202 SlideRocket, 198 ThinkFree Calc, 195 My Office, 189 Show, 198 Write, 192 WebEx Web Office, 189 Yahoo! Calendar, 204 Mail. 207 Messenger, 209 Zoho Sheet, 194 Writer, 192 weight loss app, 176 Wi-Fi disabling, 240 enabling, 70 public networks, 70-71 secure networks, 71 status indicators, 72 wikiHow Survival Kit app, 176 windows incognito, opening, 58 keyboard shortcuts, 256-257 navigating, 55 opening, 58 switching, 38, 54 Windows l ive Calendar, 205 Hotmail, 207 Messenaer, 209 Switcher icon, 54 word processing, 192 Adobe Buzzword, 192 Glide Write, 192 Google Docs, 189-190 Microsoft Word Web app, 190 ThinkFree Write, 192 Zoho Writer, 191 Word Web app, 190 world clock app, 180 wrench icon, 53

Yahoo! Calendar, 204 Mail, 207 Messenger, 209 YouTube app, 172

Zillow app, 178 Zoho Docs, 178, 188-189 Sheet, 194 Show, 197 Writer, 191 zooming, 57-58